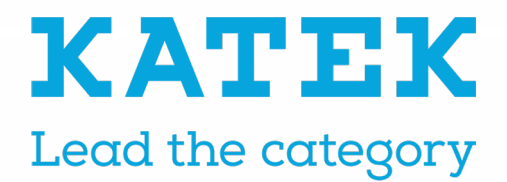

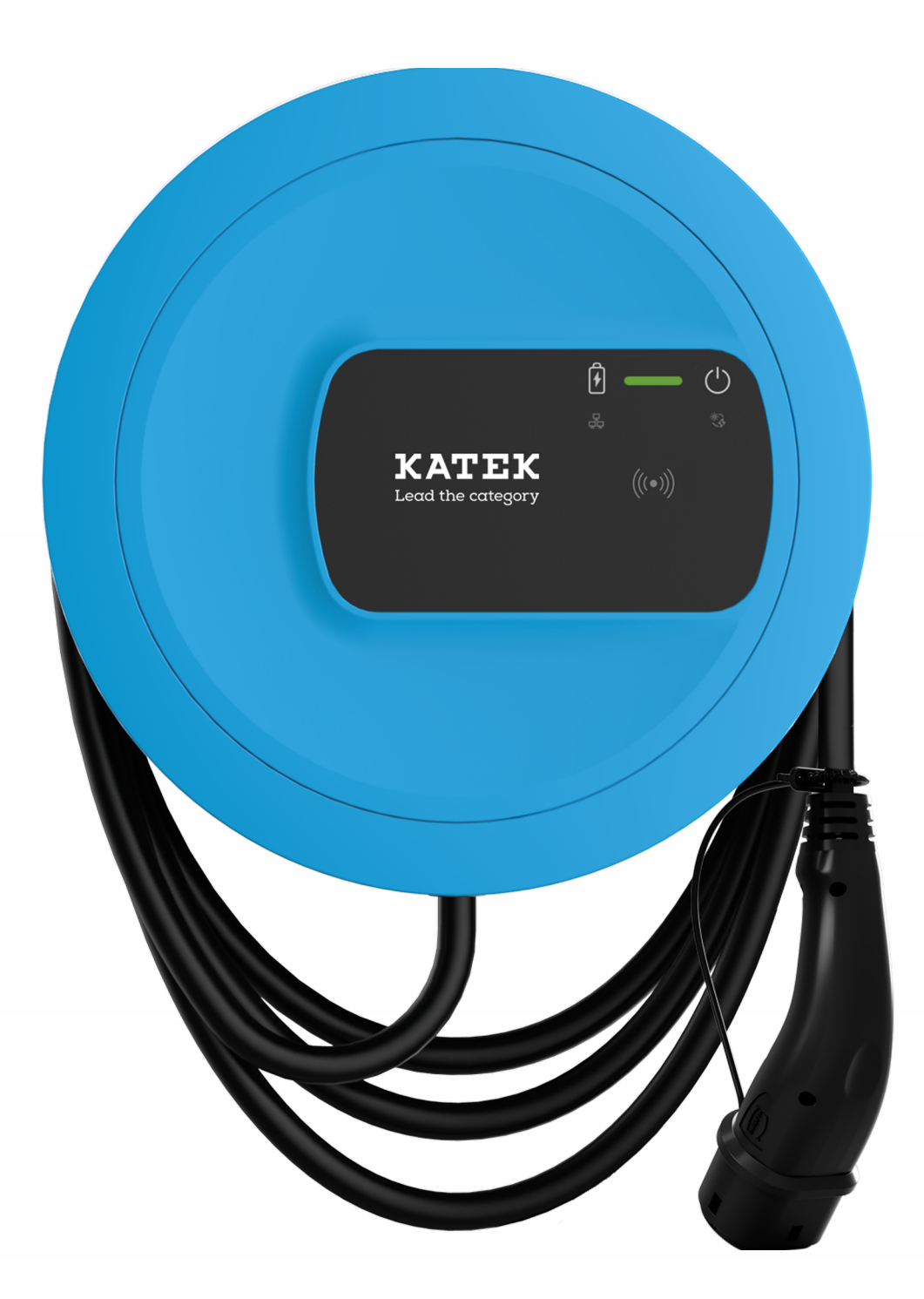

# ghost ONE Betriebsanleitung - Deutsch

### **Copyright und Handelsmarken**

Copyright 2023 eSystems MTG GmbH

Alle Rechte vorbehalten.

Liefermöglichkeiten und technische Änderungen vorbehalten.

Alle verwendeten Hard- und Softwarenamen sind Handelsnamen und/oder Warenzeichen der jeweiligen Unternehmen.

Ausgabe: 02/2023

# Inhalt

| 1 Einleitung                                 | 6  |
|----------------------------------------------|----|
| 1.1 Verwendungszweck                         |    |
| 1.2 Konzept der Dokumentation und Zielgruppe |    |
| 1.3 Copyright                                | 7  |
| 1.4 Rechtliche Hinweise                      |    |
| 1.5 Darstellungsmittel                       |    |
| 2 Sicherheit                                 |    |
| 2.1 Sicherheitssymbole                       |    |
| 2.2 Bestimmungsgemäße Verwendung             |    |
| 2.3 Sicherheitshinweise für Bedienung        |    |
| 3 Produktübersicht                           |    |
| 3.1 Aufbau                                   |    |
| 3.2 Funktionen                               |    |
| 3.3 Lieferumfang                             |    |
| 3.4 Zugangsdaten                             |    |
| 3.5 Web-App/Mobile-App zur Wallbox           |    |
| 4 Front-Panel                                | 21 |
| 4.1 Front-Panel                              |    |
| 4.2 Anzeige- und Bedienelemente              |    |
| 5 Montage und Installation                   |    |
| 6 Inbetriebnahme                             |    |
| 6.1 Wallbox verbinden                        |    |
| 6.1.1 Über Ethernet verbinden                |    |
| 6.1.2 Über WLAN-Hotspot verbinden            |    |
| 6.1.3 Als WLAN-Client verbinden              |    |
| 6.2 An der Wallbox authentifizieren          |    |

| 7 Betrieb                                                                | . 31 |
|--------------------------------------------------------------------------|------|
| 7.1 Anmelden/abmelden                                                    | 31   |
| 7.2 Informationen auf der Übersicht                                      | 31   |
| 7.3 Fahrzeug laden                                                       | 32   |
| 7.3.1 Laden starten                                                      | 32   |
| 7.3.2 Mit RFID-Chip laden                                                | 34   |
| 7.3.3 Laden pausieren                                                    | 35   |
| 7.3.4 Laden beenden                                                      | 35   |
| 7.3.5 PLC-Verbindung zum Fahrzeug konfigurieren                          | 36   |
| 7.3.6 Ladeinformationen und -einstellungen                               | 36   |
| 7.4 Free-Charging (Laden ohne Authentifizierung) aktivieren/deaktivieren | 37   |
| 7.5 Freigabeliste verwalten                                              | 37   |
| 7.5.1 RFID-Chip zur Freigabeliste hinzufügen                             | 38   |
| 7.5.2 RFID-Chip-Bezeichnung in der Freigabeliste ändern                  | 39   |
| 7.5.3 RFID-Chip von der Freigabeliste entfernen                          | 39   |
| 7.6 Smart-Charging/Smart-Home verwalten                                  | 39   |
| 7.6.1 Wallbox für ein Smart-Home-EMS über EEBUS konfigurieren            | 39   |
| 7.7 Allgemeine Einstellungen konfigurieren                               | 41   |
| 7.7.1 Energiesparmodus aktivieren/deaktivieren                           | 41   |
| 7.7.2 Systemeinstellungen anzeigen                                       | 41   |
| 7.7.3 Einheiten einstellen                                               | 42   |
| 7.7.4 Erdungsüberwachung aktivieren/deaktivieren                         | 42   |
| 7.8 Auf Werkseinstellungen zurücksetzen                                  | 43   |
| 7.9 Software aktualisieren                                               | 43   |
| 7.9.1 Information zu Software-Updates                                    | 43   |
| 7.9.2 Software manuell aktualisieren                                     | 45   |
| 7.9.3 Automatisches Software-Update durchführen                          | 45   |
| 7.9.4 Lokales Software-Update durchführen                                | 45   |
| 7.10 OCPP-Einstellungen verwalten                                        | 46   |
| 7.10.1 Wallbox über OCPP verbinden                                       | 46   |
| 8 Service und Reinigung                                                  | 48   |
| 8.1 Wiederkehrende Prüfungen durchführen                                 | 48   |
|                                                                          |      |

| 8.2 Wallbox reinigen                                                                                                    | 50                         |
|----------------------------------------------------------------------------------------------------|----------------------------|
| 9 Troubleshooting                                                                                                    |                            |
| 9.1 Selbsttest durchführen                                                                                                    | 51                         |
| 9.2 Fehler beheben                                                                                                    | 51                         |
| 9.2.1 Fehlerliste                                                                                                    |                            |
| 9.2.2 Fehler ermitteln und beheben                                                                                                    |                            |
| 9.2.3 Fehlercodes                                                                                                    |                            |
| 9.3 Notfallmaßnahmen einleiten                                                                                                    |                            |
|                                                                                                    |                            |
| 10 Außerbetriebnahme und Demontage                                                                                                    |                            |
| 10 Außerbetriebnahme und Demontage<br>11 Lagerung                                                                                                    |                            |
| <ul> <li>10 Außerbetriebnahme und Demontage</li> <li>11 Lagerung</li> <li>12 Entsorgung</li> </ul>                                                     |                            |
| <ul> <li>10 Außerbetriebnahme und Demontage</li> <li>11 Lagerung</li> <li>12 Entsorgung</li> <li>13 Technische Daten</li> </ul>                        | 85<br>86<br>87<br>88       |
| <ul> <li>10 Außerbetriebnahme und Demontage</li> <li>11 Lagerung</li> <li>12 Entsorgung</li> <li>13 Technische Daten</li> <li>14 Fachwörter</li> </ul> | 85<br>86<br>87<br>88<br>92 |

# 1 Einleitung

## 1.1 Verwendungszweck

Die Wallbox ghost ONE ist eine netzwerkfähige Wallbox. Sie dient zum Laden von Elektrofahrzeugen, die den allgemein gültigen Normen und Richtlinien für Elektrofahrzeuge entsprechen.

Sie ist für den ortsfesten Einsatz im Innen- und Außenbereich und im privaten und halb-öffentlichen Raum für den Betrieb innerhalb der festgelegten elektrischen und umgebungsbezogenen Spezifikationen geeignet, siehe Technische Daten auf Seite 88.

Die Wallbox darf nur unter Berücksichtigung aller nationalen Vorschriften des Einsatzortes betrieben werden.

Die Wallbox ghost ONE ist in folgenden Varianten erhältlich:

| Variante           | Eigenschaften                                                                                |
|--------------------|----------------------------------------------------------------------------------------------|
| ghost ONE<br>Basic | Basis-Modell, mit Fahrzeugkabel                                                              |
| ghost ONE<br>MID   | Mit Stromzähler (MID-konform), LTE-Modul und Fahrzeugkabel                                   |
| ghost ONE<br>ERK   | Mit Stromzähler (MID-konform und konform zu deutschem<br>Eichrecht), LTE-Modul und Steckdose |

# **1.2 Konzept der Dokumentation und Zielgruppe**

Die Dokumentation zur Wallbox umfasst folgende Anleitungen:

| Art der Anleitung | Inhalt                                                                                                    | Zielgruppe                                                                                                    |
|-------------------|----------------------------------------------------------------------------------------------------|----------------------------------------------------------------------------------------------------|
| Betriebsanleitung | Beschreibt die Konfiguration<br>und Bedienung der Wallbox<br>über Front-Panel und Web-<br>App/Mobile-App, sowie den<br>gesamten Lebenszyklus der<br>Wallbox | Nutzer/Betreiber.<br>Ausgenommen sind<br>Kinder oder Personen,<br>die die Gefahren im<br>Umgang mit der Wall-<br>box nicht angemessen<br>einschätzen können. |

| Art der Anleitung                        | Inhalt                                                                                                    | Zielgruppe                                                                                                    |
|------------------------------------------|----------------------------------------------------------------------------------------------------|----------------------------------------------------------------------------------------------------|
| Montage- und Instal-<br>lationsanleitung | Beschreibt die mechanische<br>und elektrische Installation<br>der Wallbox. In dieser Anlei-<br>tung beschriebene Arbeits-<br>schritte dürfen nur von<br>qualifiziertem Fachpersonal<br>durchgeführt werden. | Elektrofachkraft und<br>vom Netzbetreiber<br>zugelassene Fach-<br>betriebe, die für die<br>Montage und Inbe-<br>triebnahme der Wall-<br>box beauftragt<br>wurden. |
| Quick Start Guide                        | Beschreibt die häufigsten<br>Anwendungsfälle nach der<br>Montage.                                                                                                    | Nutzer/Betreiber. Aus-<br>genommen sind Kin-<br>der oder Personen, die<br>die Gefahren im<br>Umgang mit der Wall-<br>box nicht angemessen<br>einschätzen können.  |

Aus Gründen der einfachen Lesbarkeit wird für manche Personengruppen nur der männliche Terminus verwendet, z.B. "Nutzer". Darunter sind jeweils Personen (m/w/d) zu verstehen, z.B. "Nutzer (m/w/d)".

#### Aufbewahrung der Dokumentation

 Die Dokumentation muss aufbewahrt und beim Verkauf an den neuen Eigentümer übergeben werden.

# 1.3 Copyright

### (i) Hinweis

Ausführliche Copyright-Informationen entnehmen Sie der Web-App/Mobile-App zur Wallbox.

Die Wallbox-Software verwendet Open-Source-Software-Komponenten: Deren Bezeichnung, Lizenzmodell, Versionsnummer und Beschreibung sind ebenfalls detailliert in der Copyright-Information der Web-App/Mobile-App aufgelistet.

# 1.4 Rechtliche Hinweise

#### Haftungsausschluss / Hinweis zu personenbezogenen Daten

(i) Hinweis

Ausführliche rechtliche Informationen zum Haftungsausschluss und zur Verarbeitung personenbezogener Daten entnehmen Sie dem Haftungsausschluss der Web-App/Mobile-App. Ohne Akzeptanz des Haftungsauschlusses kann die Wallbox nicht betrieben werden.

#### Eichrechtskonformität

Das Herstellersiegel bringt der Hersteller bei der Produktion im Bereich des eichrechtskonformen Zählers an. Es stellt sicher, dass eine Manipulation an der Verkabelung oder dem eingebauten Stromzähler erkannt werden kann. Das Herstellersiegel darf während des Einsatzzeitraumes der Wallbox nicht entfernt oder beschädigt werden.

Eine Beschädigung des eichrechtlichen Siegels oder eine Beschädigung oder Entfernung des Benutzersiegels führt dazu, dass die Eichrechtskonformität der Wallbox sofort erlischt unabhängig vom Ablauf der gesetzlichen Frist für eichrechtliche Prüfungen.

Wenn das Herstellersiegel gebrochen ist, ist es verboten, ein neues Siegel ohne die Aufsicht der Eichbehörde oder eines Vertreters der Eichbehörde anzubringen.

• Fristen für die eichrechtliche Prüfungen von Stromzählern beachten.

#### Benutzersiegel

Das Benutzersiegel bringt der Installateur nach abgeschlossener Montage der Wallbox auf einer Schraube am Deckel an, siehe Montage- und Installationsanleitung.

# 1.5 Darstellungsmittel

Folgende Darstellungsmittel werden verwendet:

| Darstellungs-<br>mittel | Bedeutung                                                                            |
|-------------------------|--------------------------------------------------------------------------------------|
| Fette Schrift           | Texte aus der Web-App/Mobile-App                                                     |
| •                       | Handlungsanleitung, die Sie befolgen müssen.                                         |
| 1.                      | Handlungsanleitungen werden nummeriert, wenn mehrere<br>Schritte aufeinander folgen. |
| blauer Text             | Link zu einem verwandten Thema.                                                      |

#### Bildschirmabzüge

Die Bildschirmabzüge sind teilweise systemabhängig und müssen deshalb nicht in allen Details mit der Ausgabe auf Ihrem System übereinstimmen. Auch bei den Menüs und ihren Befehlen kann es systembedingte Unterschiede geben.

# 2 Sicherheit

## 2.1 Sicherheitssymbole

In dieser Anleitung stehen Warnhinweise vor einer Handlungsabfolge, bei der die Gefahr von Personen- oder Sachschäden besteht. Die beschriebenen Maßnahmen zur Gefahrenabwehr müssen eingehalten werden.

#### Aufbau der Warnhinweise

#### Ursache der Gefahr

Abhilfe

- Handlung 1
- Handlung 2
- Warnzeichen macht auf die Gefahr aufmerksam.
- Signalwort gibt die Schwere der Gefahr an.
- Ursache der Gefahr benennt die Art und Quelle der Gefahr.
- Abhilfe gibt an, wie man die Gefahr umgehen kann.

#### Bedeutung der Symbole

#### 🛦 GEFAHR

Gefährliche Situation, in der Tod oder schwere Körperverletzung eintreten werden, wenn sie nicht vermieden wird.

#### 

Gefährliche Situation, in der Tod oder schwere Körperverletzung eintreten können, wenn sie nicht vermieden wird.

#### 

Gefährliche Situation, in der leichte bis mittelschwere Körperverletzungen eintreten können, wenn sie nicht vermieden wird.

#### ACHTUNG

Sachschäden können auftreten.

Nützliche Tipps und Empfehlungen sowie Informationen für einen effizienten und störungsfreien Betrieb.

# 2.2 Bestimmungsgemäße Verwendung

Die Wallbox ghost ONE ist eine netzwerkfähige Wallbox. Sie dient zum Laden von Elektrofahrzeugen, die den allgemein gültigen Normen und Richtlinien für Elektrofahrzeuge entsprechen.

Sie ist für den ortsfesten Einsatz im Innen- und Außenbereich und im privaten und halb-öffentlichen Raum für den Betrieb innerhalb der festgelegten elektrischen und umgebungsbezogenen Spezifikationen geeignet, siehe Technische Daten auf Seite 88.

Die Wallbox darf nur als Kombination aus Zuleitung, Bedieneinheit und Fahrzeugkabel verwendet werden.

Jede andere Verwendung ist nicht bestimmungsgemäß.

Ein nicht ortsfester Betrieb der Wallbox ist verboten.

Außerdem ist Folgendes nicht zulässig:

- Mechanische oder elektrische Veränderungen an der Wallbox, ausgenommen solche, die in dieser Anleitung beschrieben sind
- Verwendung von zusätzlichen Hilfsmitteln wie Mehrfachsteckdosen oder Kabeltrommeln

## 2.3 Sicherheitshinweise für Bedienung

- Vor direkter Witterung schützen.
- Fahrzeugkabel nicht überfahren oder verdrillen.
- Die Wallbox ausschließlich ortsfest betreiben.
- Während des Betriebs keine Verlängerungskabel, Kabeltrommeln, Mehrfachsteckdosen oder Reiseadapter verwenden.
- Keine Adapter verwenden.
- Keine Gegenstände in die Wallbox einführen.
- Keine Gegenstände auf der Wallbox abstellen.
- Kontakt der Wallbox mit Flüssigkeiten vermeiden.

- Anleitung sorgfältig und vollständig durchlesen und die Warnhinweise beachten und befolgen.
- Länderspezifische Beschränkungen und Vorgaben beachten.
- Betriebsanleitung an einem für den Betreiber/Nutzer leicht zugänglichen Ort aufbewahren.
- Ausschließlich das vorgesehene Zubehör verwenden.
- Umgebungs- und Lagerbedingungen beachten, siehe Technische Daten auf Seite 88.
- Die Wallbox nicht bekleben oder mit Gegenständen zustellen.
- Herstellersiegel oder Schloss nicht entfernen, manipulieren oder umgehen.
- Zum RFID-Scanner, erkennbar am Symbol auf dem Front-Panel, müssen Personen mit Herzschrittmacher 60 cm und Defibrillator-Träger 40 cm Abstand halten.

eSystems MTG GmbH übernimmt nur die Verantwortung für den Auslieferungszustand der Wallbox und für Arbeiten, die durch von eSystems beauftragtes Fachpersonal ausgeführt werden. Es gilt die vertragliche Gewährleistungsfrist.

# 3 Produktübersicht

## 3.1 Aufbau

Die Wallbox ghost ONE ist wie folgt aufgebaut:

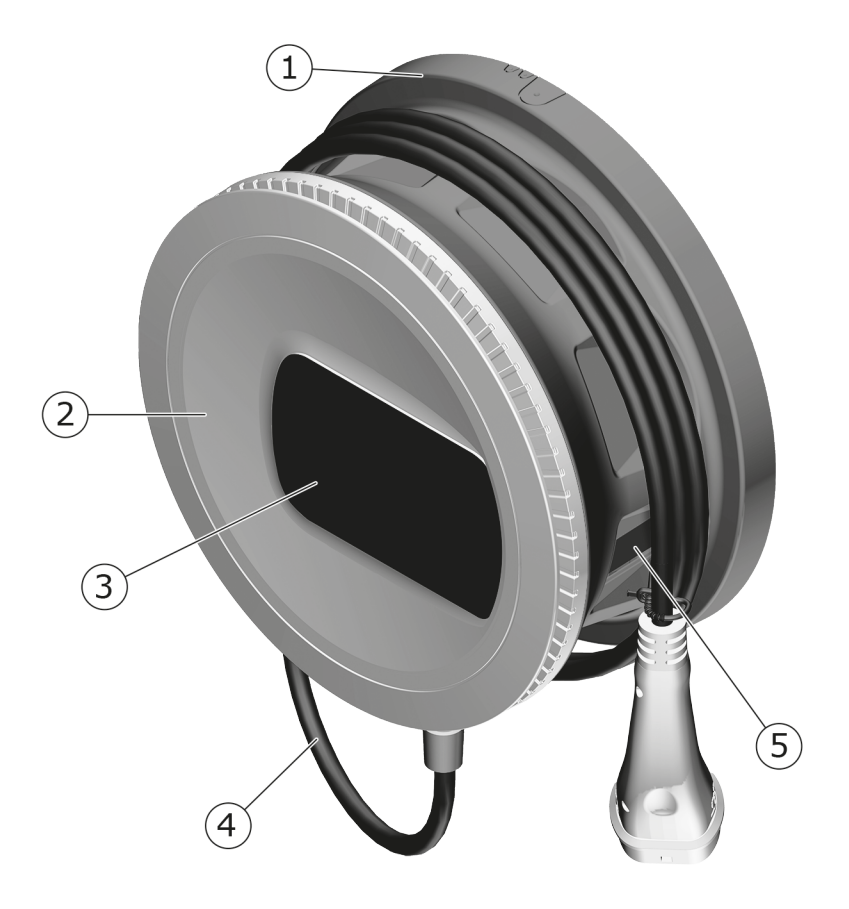

Abb. 1: Aufbau (Varianten ghost ONE Basic und ghost ONE MID)

| 1 | Gehäuse       |
|---|---------------|
| 2 | Zierblende    |
| 3 | Front-Panel   |
| 4 | Fahrzeugkabel |
| - |               |

5 Stromzähler (nur bei Variante ghost ONE MID)

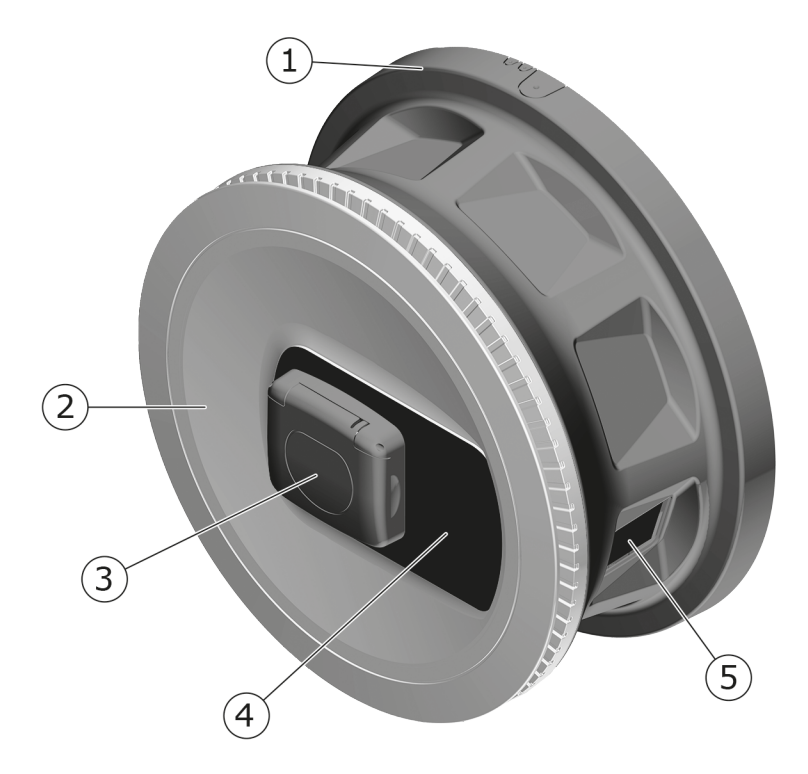

Abb. 2: Aufbau (Variante ghost ONE ERK)

| 1 | Gehäuse    |
|---|------------|
| 2 | Zierblende |

- 3 Steckdose Typ 2
- 4 Front-Panel
- 5 Stromzähler

Informationen zum Front-Panel, siehe Front-Panel auf Seite 21.

## 3.2 Funktionen

Die AC Wallbox ghost ONE ist netzwerkfähig und bietet folgende Funktionen:

| Funktion                     | Beschreibung                                      |
|------------------------------|---------------------------------------------------|
| Intelligente Ladefunktionen  | <ul> <li>Smart-Charging über ISO 15118</li> </ul> |
| Fernsteuerungsschnittstellen | • Web-App                                         |
|                              | Backend-Server über OCPP 1.6                      |

| Funktion                                 | Beschreibung                                                                              |
|------------------------------------------|-------------------------------------------------------------------------------------------|
|                                          | <ul> <li>Backend-Server über OCPP 2.0.1 (über<br/>zukünftiges Software-Update)</li> </ul> |
| Authentifizierung und Auto-<br>risierung | Plug & Charge                                                                             |
|                                          | Autocharge                                                                                |
|                                          | Free-Charging                                                                             |
|                                          | • RFID                                                                                    |
|                                          | • Web-App                                                                                 |
|                                          | Remote über OCPP                                                                          |
| Konnektivität                            | • Ethernet                                                                                |
|                                          | WLAN-Hotspot                                                                              |
|                                          | WLAN-Client                                                                               |
| Fehlerstromerkennung                     | • DC 6 mA                                                                                 |
| Software-Updates                         | <ul> <li>Lokales Update von einem Netzwerk-Ser-<br/>ver</li> </ul>                        |
|                                          | Update über OCPP                                                                          |
|                                          | Update über speziellen Download-Server                                                    |

### Typenschild

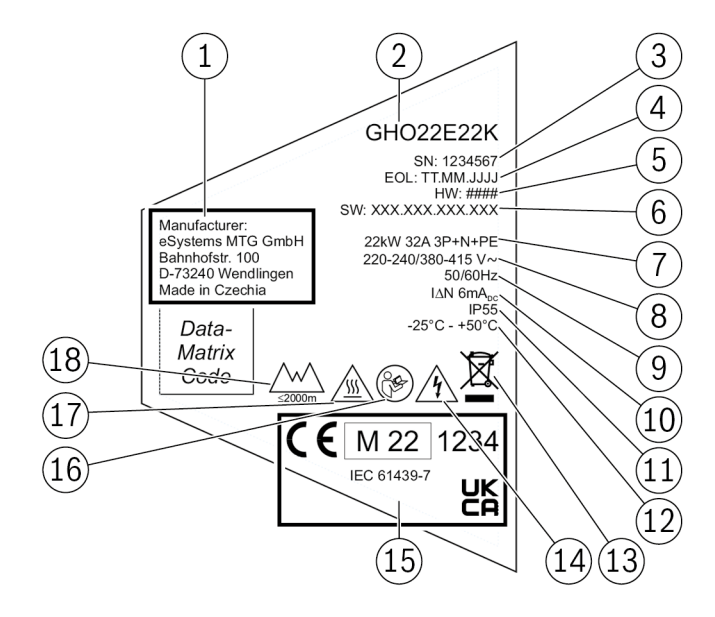

Abb. 3: Typenschild (Beispiel)

| 1  | Hersteller                                                    |
|----|---------------------------------------------------------------|
| 2  | ModelIname                                                    |
| 3  | Seriennummer                                                  |
| 4  | Herstellungsdatum                                             |
| 5  | Hardware-Stand                                                |
| 6  | Software-Version                                              |
| 7  | Leistung und Nominalstrom                                     |
| 8  | Netzspannung                                                  |
| 9  | Netzfrequenz                                                  |
| 10 | Integrierte Fehlerstrom-Schutzeinrichtung                     |
| 11 | Fremdkörperschutz (IP-Schutzart)                              |
| 12 | Umgebungstemperatur                                           |
| 13 | Entsorgungshinweis, siehe auch Entsorgung auf Seite 87        |
| 14 | Bei unsachgemäßer Verwendung Gefahr durch elektrischen Schlag |
| 15 | Angaben zur Zertifizierung                                    |
| 16 | Betriebsanleitung beachten                                    |
| 17 | Oberfläche der Wallbox kann heiß werden                       |
| 18 | Maximale Einsatzhöhe                                          |

# 3.3 Lieferumfang

### (i) Hinweis

Es können mehr Schrauben im Lieferumfang enthalten sein als notwendig.

| Komponente                                                              | Anzahl |
|-------------------------------------------------------------------------|--------|
| Wallbox (bestehend aus Gehäuse, Deckel, Zierblende)                     | 1      |
| Fahrzeugkabel "Typ 2" (nicht bei Variante ghost ONE ERK)                | 1      |
| Montage- und Installationsanleitung                                     | 1      |
| Quick-Start-Guide                                                       | 1      |
| Zugangsdatenbrief                                                       | 1      |
| Konformitätserklärung                                                   | 1      |
| Bohrschablone                                                           | 1      |
| RFID-Chip                                                               | 2      |
| Benutzersiegel (für ghost ONE ERK)                                      | 3      |
| Kabeldurchführungsplatte KEL-SCDP 40                                    | 1      |
| Kabeldurchführungsplatte KEL-DP 20-4-1                                  | 1      |
| Stockschraube BSCR M8/120                                               | 4      |
| Dichtungsscheibe                                                        | 4      |
| Unterlegscheibe ISO 7089 - 8,4                                          | 4      |
| Sechskantmutter M8x9,5                                                  | 4      |
| Kabelverschraubung (nicht bei Variante ghost ONE ERK)                   | 1      |
| Mutter Kabelverschraubung M25x1,5 (nicht bei Variante ghost ONE<br>ERK) | 1      |
| Zugentlastung                                                           | 1      |
| Schraube 4x17 (nicht bei Variante ghost ONE ERK)                        | 2      |
| Schraube 5x22 (nicht bei Variante ghost ONE ERK)                        | 4      |
| Schraube 5x22 (bei Variante ghost ONE ERK)                              | 7      |
| Schraube 4x13                                                           | 1      |
| QR-Code-Sticker (als Link zur Betriebsanleitung)                        | 1      |

### Lieferumfang prüfen

1. Direkt nach dem Auspacken prüfen, ob alle Komponenten im Lieferumfang enthalten und unbeschädigt sind.

2. Bei Schäden oder fehlenden Komponenten den Support kontaktieren, siehe Rückseite dieser Anleitung.

# 3.4 Zugangsdaten

Mit der Wallbox erhalten Sie einen Brief mit den Zugangsdaten. Darin sind folgende Informationen enthalten:

| Information                                                | Bedeutung                                                                                                    |
|------------------------------------------------------------|----------------------------------------------------------------------------------------------------|
| OEM Part Number                                            | Teilenummer der Wallbox                                                                                                    |
| Serial Number                                              | Seriennummer der Wallbox.                                                                                                    |
| Ethernet MAC<br>Wi-Fi MAC Access Point<br>Wi-Fi MAC Client | Weltweit eindeutige Identifikation der netz-<br>werkfähigen Komponenten in der Wallbox (Ether-<br>net-Verbindung, WLAN-Hotspot, WLAN-Client-<br>Verbindung).                         |
| Wi-Fi SSID                                                 | SSID-WLAN-Kennung der Wallbox. Im Aus-<br>lieferzustand enthält die WLAN-Kennung eine gerä-<br>tespezifische Zahlenfolge. Diese kann der Nutzer<br>in der Web-App/Mobile-App ändern. |
| Wi-Fi PSK for WPA2 and WPA3                                | Netzwerkschlüssel (Passwort) für den Zugang zum WLAN-Hotspot der Wallbox (mit WPA2 und WPA3)                                                                                         |
| Hostname                                                   | Identifikation der Wallbox in der Web-App als Alter-<br>native zur Eingabe einer IP-Adresse                                                                                          |
|                                                            | Im Auslieferzustand enthält der Hostname eine<br>gerätespezifische Zahlenfolge. Diesen kann der<br>Nutzer in der Web-App/Mobile-App ändern.                                          |
| Password Standard User                                     | Passwort für die Benutzerrolle Standard-User, zur<br>Verwendung im täglichen Betrieb                                                                                                 |
| Password Service User                                      | Passwort für die Benutzerrolle Service-User, zur<br>Verwendung bei der Installation der Wallbox und<br>bei Systemeinstellungen.                                                      |
| PUK                                                        | Persönlicher Entsperrschlüssel, falls das Passwort nicht mehr bekannt ist.                                                                                                    |
| External metering device public key                        | Nur für die Variante ghost ONE ERK zur elek-<br>tronischen Prüfung von erhaltenen Abrech-<br>nungsdaten.                                                                             |
| QR-Code                                                    | Als Zugang zur Wallbox via Web-App oder Mobile-<br>App                                                                                                    |

Zugangsdaten aufbewahren.

Im Falle eines Verlusts der Zugangsdaten oder bei Beschädigung des Umschlags, Support kontaktieren, siehe Rückseite dieser Anleitung.

(i) Hinweis

 Den Zugangsdatenbrief sowie ggf. nachträglich geänderte Zugangsdaten stets an einem sicheren Ort aufbewahren.

Bei Lieferung verfügt die Wallbox bereits über individuelle Zugangsdaten wie Passwörter, so dass eine nachträgliche Änderung nicht unbedingt erforderlich ist.

## 3.5 Web-App/Mobile-App zur Wallbox

Die Web-App/Mobile-App ist wie folgt aufgebaut:

|                                   |               | 2 3                    |
|-----------------------------------|---------------|------------------------|
| <b>KATEK</b><br>Lead the category |               | (@ Techniker           |
| ጭ Suche                           | Freigabeliste | ← Lokale Freigabeliste |
| ጭ Übersicht                       |               | Free-Charging          |
| 。<br>Pahrzeugverwaltung           |               |                        |
| ভে Lastmanagement                 |               | + BEID Chie biezufüren |
| ® Ladeverwaltung                  |               | Rest Chip Hinzungen 8  |
| ত Verbindungen                    |               | Name                   |

#### Abb. 4: Aufbau der Web-App

- 1 Navigation 2-stufig
- 2 Ansicht mit Informationen bzw. Konfigurationsmöglichkeiten
- 3 Titelleiste mit Login-Information

🛈 Aufbau der Mobile-App

In der Mobile-App werden Navigation und Ansichten alternativ angezeigt.

 Ggf. Menü-Symbol in der Titelleiste wählen, um die Navigation anzuzeigen.

# 4 Front-Panel

## 4.1 Front-Panel

Die nachfolgende Abbildung gibt einen Überblick über die Anzeige- und Bedienelemente auf dem Front-Panel:

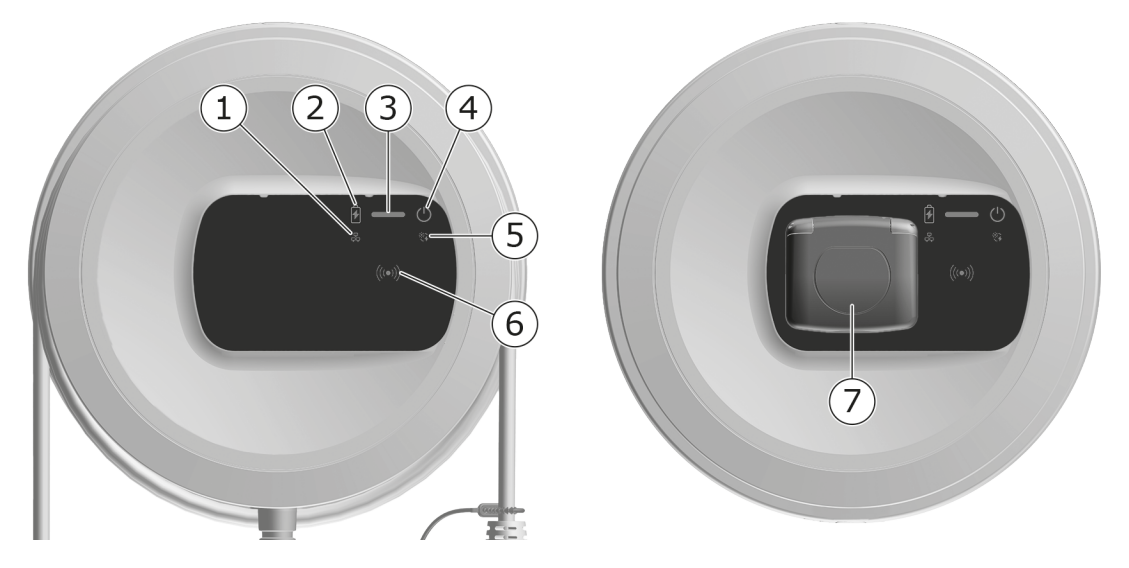

Abb. 5: Überblick über das Front-Panel (links: ghost ONE Basic und ghost ONE MID; rechts: ghost ONE ERK)

| 1 | LED Netzwerkverbindung                                             |
|---|--------------------------------------------------------------------|
| 2 | Helligkeitssensor                                                  |
| 3 | LED Ladezustand                                                    |
| 4 | LED für Betriebs-/Fehlerzustand mit Taste                          |
| 5 | LED Cloud-/Backend-/HEMS-Verbindung                                |
| 6 | RFID-Sensor mit integrierter LED                                   |
| 7 | Steckdose für Fahrzeugkabel Typ 2 (nur bei Variante ghost ONE ERK) |

# 4.2 Anzeige- und Bedienelemente

#### LEDs

Auf dem Front-Panel stehen folgende LEDs zur Verfügung, siehe auch Front-Panel auf Seite 21. Sie zeigen folgende Information an:

| Art der Information | Farbe            | Bedeutung                                                                            |
|---------------------|------------------|--------------------------------------------------------------------------------------|
| Ladezustand         | Weiß, permanent  | Es ist kein Fahrzeug ange-<br>steckt, bzw. das Fahrzeug<br>wurde noch nicht erkannt. |
|                     | Weiß, pulsierend | Laden wird vorbereitet.                                                              |
|                     | Gelb, pulsierend | Warten auf Freigabe des<br>Ladevorgangs.                                             |
|                     | Grün, pulsierend | Das Fahrzeug wird geladen.                                                           |
|                     | Grün, permanent  | Ladevorgang ist beendet.                                                             |
|                     | Grün, blinkend   | Ladepause (bei Fahrzeugen<br>mit erweiterter Kom-<br>munikation).                    |
|                     | Rot              | Ladefehler.                                                                          |

| Art der Information     | Farbe             | Bedeutung                                                                                                    |
|-------------------------|-------------------|----------------------------------------------------------------------------------------------------|
| Betriebs-/Fehlerzustand |                   | Weitere Detailinformation,<br>siehe Fehlerliste auf<br>Seite 51.                                                  |
|                         | Weiß              | Die Wallbox ist betriebs-<br>bereit.                                                                              |
|                         | Weiß, blinkend    | Software-Update ist ver-<br>fügbar.                                                                               |
|                         | Weiß, pulsierend  | Software-Update wird durch<br>geführt.                                                                            |
|                         | Blau, pulsierend  | Rücksetzen der Werk-<br>seinstellungen wurde abge-<br>schlossen.                                                  |
|                         | Blau              | Fehler, der das Laden nicht<br>unterbricht oder verhindert.                                                       |
|                         | Gelb              | Laden ist momentan nicht<br>möglich bzw. unterbrochen<br>und kann nach Beheben des<br>Fehlers fortgesetzt werden. |
|                         | Rot               | Fehler oder Warnung, der<br>das Laden unterbricht und<br>einen Neustart der Wallbox<br>erfordert.                 |
| RFID                    |                   | Standardzustand: Aus                                                                                              |
|                         | Weiß, blinkend    | Ein RFID-Chip wird benötigt.                                                                                      |
|                         | Weiß, pulsierend  | Ein RFID-Chip wurde<br>erkannt und der Lese-<br>/Schreibvorgang eingeleitet.                                      |
|                         | Grün (5 Sekunden) | Ein RFID-Chip wurde erfolg-<br>reich erkannt.                                                                     |
|                         | Rot (2 Sekunden)  | RFID-Chip wurde nicht<br>erkannt oder für die Wallbox<br>nicht registriert.                                       |
| Netzwerkverbindung      | Aus               | Keine Verbindung ist aktiv.                                                                                       |
|                         | Grün              | Eine Verbindung ist aktiv.                                                                                        |
|                         | Gelb, blinkend    | Die Verbindung wird auf-<br>gebaut.                                                                               |
|                         |                   |                                                                                                    |

#### 4 Front-Panel

| Art der Information                 | Farbe | Bedeutung                                                                                            |
|-------------------------------------|-------|----------------------------------------------------------------------------------------------------|
| Cloud-/Backend-<br>/HEMS-Verbindung | Grün  | Es besteht eine der fol-<br>genden Verbindungen:<br>Backend-Server via OCPP<br>oder HEMS via EEBUS.  |
|                                     | Aus   | Es besteht keine der fol-<br>genden Verbindungen:<br>Backend-Server via OCPP<br>oder HEMS via EEBUS. |

#### Taste

Die Taste auf dem Front-Panel bietet folgende Funktionen:

| Bedienung                                     | Bedeutung                             |
|-----------------------------------------------|---------------------------------------|
| <ul> <li>Taste 8 Sekunden drücken.</li> </ul> | Wallbox neu starten (Power-on-Reset). |

• Taste kurz drücken. Energiesparmodus beenden.

#### **RFID-Sensor**

Der RFID-Sensor ermöglicht folgende Lese- und Schreibvorgänge von/auf RFID-Chips des Nutzers:

- Registrieren eines RFID-Chips für Ladevorgänge
- Autorisierung von Ladevorgängen mittels eines registrierten RFID-Chips
- Registrieren eines RFID-Chips für die Konfiguration einer Wallbox mit auf dem RFID-Chip gespeicherten Daten

#### Steckdose

(i) Hinweis

Die Steckdose ist nur bei der Wallbox-Variante ghost ONE ERK verfügbar.

Das Front-Panel umfasst eine Steckdose vom Typ 2 nach IEC 62196. Die Steckdose ist ver- und entriegelbar, siehe Steckdose verriegeln/entriegeln.

Ausschließlich den passenden Stecker verwenden:

| Versorgungsart   | AC                    |
|------------------|-----------------------|
| Norm             | EN 62196-2            |
| Bauform          | Тур 2                 |
| Steckerart       | Stecker und Steckdose |
| Spannungsbereich | ≤ 480 V RMS           |
| Kennung          | $\langle c \rangle$   |

# 5 Montage und Installation

(i) Weitere Information

Detaillierte Information zur Montage und Installation der Wallbox, siehe Montage- und Installationsanleitung.

# 6 Inbetriebnahme

### 6.1 Wallbox verbinden

#### 6.1.1 Über Ethernet verbinden

#### (i) Hinweis

Um die Ethernet-Verbindung der Wallbox zu konfigurieren, müssen Sie als Service-User angemeldet sein.

#### **i**Voraussetzung

Um die Wallbox über Ethernet zu verbinden, muss ein Ethernet-Kabel installiert sein. Siehe Montage- und Installationsanleitung.

1. Die Wallbox über ein entsprechendes Ethernetkabel mit dem Netzwerk verbinden.

Ggf. die Netzwerkkonfiguration prüfen, falls der verwendete Switch dies bei neuen Netzwerkteilnehmern erfordert.

- 2. Den Web-Browser nach Wahl öffnen und mit der Wallbox über den Hostnamen verbinden.
- 3. An der Web-App/Mobile-App als Service-User anmelden.
- 4. In der Navigation die Option **Verbindungen**, **Ethernet** wählen. Die Ansicht **Ethernet** sowie die entsprechende MAC-Adresse werden angezeigt.
- 5. Automatische Adressvergabe (DHCP) aktivieren/deaktivieren. Nur wenn die Automatische Adressvergabe (DHCP) deaktiviert ist, können die IPv4- bzw. IPv6-Adressen eingegeben werden. Andernfalls werden diese Adressen nur angezeigt.
- 6. Für die Konfiguration einer IPv4-Adresse, Folgendes angeben:

#### IPV4 Adresse, IPV4 Subnetzmaske, IPV4 Gateway

7. Für die Konfiguration einer IPv6-Adresse, Folgendes angeben:

#### IPV6 Adresse, IPV6 Prefix Länge, IPV6 Gateway

8. Ggf. den Hostnamen der Wallbox und die vorgegebene **DNS-Server-**Adresse ändern.

#### Keine Verbindung zu Web-Browser per Ethernet-Kabel hergestellt

Falls keine Verbindung hergestellt werden konnte, Folgendes prüfen:

- 1. Prüfen, ob die Wallbox mit einem Netzwerk-Switch oder einem entsprechend konfigurierten Rechner verbunden ist, und dieser aktiv ist und keinen Fehler anzeigt. Eine Direktverbindung zwischen Laptop und Wallbox ist nicht möglich.
- 2. In der Anzeige der Netzwerkumgebung prüfen, ob die Wallbox angezeigt wird.
  - Ggf. den Switch bzw. Laptop neu starten.
  - Kabel prüfen bzw. ab- und wieder anstecken.
  - Ggf. den Netzwerkadministrator konsultieren.
- 3. Bei Verbindung über den Hostnamen auf die genaue Schreibweise achten.

#### 6.1.2 Über WLAN-Hotspot verbinden

Die Wallbox bietet einen WLAN-Hotspot an.

(i) Hinweis

Es sind nur die WLAN-Kanäle freigegeben, die entsprechend der Länderkennung erlaubt sind.

- 1. An der Web-App/Mobile-App anmelden.
- 2. In der Navigation die Option **Verbindungen**, **Hotspot** wählen. Die Ansicht **Hotspot** wird angezeigt.
- 3. Die Option **Hotspot** ggf. aktivieren/deaktivieren.

#### 6.1.3 Als WLAN-Client verbinden

#### (i) Hinweis

Um die Wallbox über einen WLAN-Client verbinden oder die Verbindung zu trennen, müssen Sie als Service-User angemeldet sein.

(i) Hinweis

Der WLAN-Hotspot kann auch im Client-Modus aktiv bleiben.

Die Wallbox ist bereits mit einer internen Firewall und Sicherheitsmechanismen für IP-basierte Netzwerkkommunikation ausgestattet.

- Die Wallbox nur in privaten Netzwerken installieren und auch dort eine Firewall verwenden.
- Entweder WPA2 (Voreinstellung) oder WPA3 f
  ür eine sichere WLAN-Verbindung nutzen.

Ein Betrieb im WLAN mit unverschlüsselten oder nicht mehr dem aktuellen Sicherheitsstandard entsprechenden Protokollen wie WEP ist nicht möglich.

#### Erkanntes Netzwerk auswählen

Wenn Sie die Wallbox als Client mit einem anderen WLAN-Netzwerk verbinden wollen, Netzwerk wie folgt wählen:

- 1. An der Web-App/Mobile-App anmelden.
- In der Navigation die Option Verbindungen, WLAN wählen. Die Ansicht WLAN-Verbindung mit allen verfügbaren WLAN-Netzwerken wird angezeigt.
- 3. Zu einem der erkannten Netzwerke den Pfeil nach rechts wählen und den entsprechenden Netzwerkschlüssel eingeben.
- 4. Mit WLAN verbinden bestätigen.

Alternativ, für Netzwerke, die aus Sicherheitsgründen ihre SSID nicht übermitteln und somit in der Liste der erkannten Netzwerke nicht auftauchen:

- 1. Um ein WLAN hinzuzufügen, auf der Ansicht **WLAN-Verbindung** die Option **WLAN hinzufügen** auswählen.
- 2. Die entsprechende SSID und den Netzwerkschlüssel eingeben.
- 3. Mit WLAN verbinden bestätigen.

## 6.2 An der Wallbox authentifizieren

<sup>(i)</sup> Voraussetzungen für die erfolgreiche Anmeldung als Standard-User

Der Service-User hat den Onboarding-Prozess abgeschlossen, siehe Montageund Installationsanleitung.

1. Aus dem Zugangsdatenbrief das Passwort für den Standard-User entnehmen, siehe Zugangsdaten auf Seite 18. 2. Auf der Ansicht **Anmelden** die Benutzerrolle Standard-User wählen, das entsprechende Passwort eingeben und bestätigen.

(i) Hinweis

Auf die genaue Schreibweise der Zugangsdaten, insbesondere Groß- und Kleinschreibung, achten.

Nach fünfmaliger falscher Eingabe des Passworts ist die nächste Eingabe erst wieder mit zeitlicher Verzögerung möglich.

3. Beim ersten Einloggen als Standard-User den Haftungsausschluss und die Hinweise zum Schutz personenbezogener Daten lesen und akzeptieren.

Nach dem erfolgreichem Einloggen wird die **Übersicht** der Wallbox angezeigt, die die wichtigsten Betriebszustände und Messwerte kompakt darstellt, siehe auch Informationen auf der Übersicht auf Seite 31.

# 7 Betrieb

# 7.1 Anmelden/abmelden

#### (i) Hinweis

• Im täglichen Betrieb möglichst die Benutzerrolle Standard-User verwenden, um eine versehentliche Änderung von Systemeinstellungen zu vermeiden.

#### An der Web-App/Mobile-App anmelden

 Auf der Anmeldeansicht, auf dem Register Standard für den Standard-User bzw. Techniker für den Service-User das individuelle Passwort aus dem Zugangsdatenbrief bzw. das selbst vergebene Passwort eingeben und bestätigen.

Die **Übersicht** wird angezeigt, siehe Informationen auf der Übersicht auf Seite 31.

#### Von der Web-App/Mobile-App abmelden

- In der Titelleiste das User-Symbol wählen. Die Abmeldeansicht wird angezeigt
- Abmelden wählen.

Die Anmeldeansicht wird angezeigt.

#### (i) Hinweis

Wenn Sie länger als 20 Minuten nicht über Web-App/Mobile-App oder Front-Panel mit der Wallbox kommuniziert haben, werden Sie automatisch abgemeldet.

# 7.2 Informationen auf der Übersicht

 Um die Systeminformationen anzuzeigen, in der Navigation die Option Übersicht wählen. Folgende Systeminformationen werden angezeigt:

- Information zum verbundenen Fahrzeug: Name und Bild, falls vom Nutzer/Betreiber hochgeladen
- Ladestatus:
  - Kein Fahrzeug angeschlossen
  - Ladefreigabe läuft
  - Fahrzeug lädt
  - Ladepause
  - Laden abgeschlossen
  - Ladefehler
  - Zur Zeit kein Laden möglich
- Ladeenergie, mit der das Fahrzeug aktuell geladen wird
- Maximaler Ladestrom (A)

Folgende Aktionen stehen zur Verfügung:

- Wenn das verbundene Fahrzeug noch nicht in der Freigabeliste vorhanden ist, Zur Freigabeliste hinzufügen wählen, um dieses zur Freigabeliste hinzuzufügen.
- Ladevorgang starten wählen, um den Ladevorgang für das verbundene Fahrzeug einmalig zu starten, siehe auch Laden starten auf Seite 32.
- Ladevorgang stoppen wählen, um den Ladevorgang zu stoppen, siehe auch Laden beenden auf Seite 35.

Energieverbrauch in Form einer Ladekurve:

Eine grafische Darstellung des Energieverbrauchs in kWh ist für den laufenden Ladevorgang sichtbar.

# 7.3 Fahrzeug laden

### 7.3.1 Laden starten

1. Nur für Variante ghost ONE ERK: Fahrzeugkabel an der Steckdose der Wallbox anstecken.

Der Stecker wird ggf. automatisch verriegelt, wenn eine Fahrzeugverbindung erkannt wird, siehe Steckdose verriegeln/entriegeln.

2. Fahrzeugkabel am Fahrzeug anstecken.

Die Wallbox erteilt eine Ladefreigabe und startet den Ladeprozess auf eine der nachfolgend beschriebenen Arten:

(i) Hinweis

Wenn OCPP aktiviert ist und eine Verbindung zum OCPP-Backend-Server hergestellt wurde, wird die Ladefreigabe immer vom OCPP-Backend-Server erteilt.

| Autorisierung           | Beschreibung                                                                                                    | Voraussetzungen                                                                                                    |
|-------------------------|----------------------------------------------------------------------------------------------------|----------------------------------------------------------------------------------------------------|
| Free-Charging           | Die Wallbox erteilt<br>eine Ladefreigabe<br>ohne jede Inter-<br>aktion von Nutzer<br>oder Fahrzeug.                                                                                                    | <ul> <li>Option zum Laden ohne Authen-<br/>tifizierung ist für die Wallbox akti-<br/>viert.</li> </ul>                                                                                                    |
| RFID                    | Der Nutzer hält einen<br>RFID-Chip an den<br>Sensor am Front-<br>Panel der Wallbox.                                                                                                    | <ul> <li>RFID-Chip wurde an der Wallbox<br/>registriert.</li> <li>RFID-Chip wird an den Sensor<br/>gehalten und von der Wallbox<br/>erkannt.</li> </ul>                                                                                                    |
| Plug & Charge           | Fahrzeuge mit erwei-<br>terter Kom-<br>munikation nach<br>ISO 15118 können<br>sich über ein Zer-<br>tifikat selbständig an<br>der Wallbox authen-<br>tifizieren, ohne dass<br>der Nutzer weitere<br>Aktionen an der Wall-<br>box durchführen<br>muss. | <ul> <li>Fahrzeug unterstützt erweiterte<br/>Kommunikation, und diese ist am<br/>Fahrzeug aktiviert.</li> <li>PLC-Fahrzeugverbindung ist für<br/>die Wallbox aktiviert.</li> <li>Plug &amp; Charge-Zertifikat des Fahr-<br/>zeugs wird von der Wallbox als gül-<br/>tig erkannt.</li> </ul> |
| Web-App/Mo-<br>bile-App | Der Nutzer kann eine<br>Ladefreigabe über<br>die Web-App oder<br>Mobile-App erteilen.                                                                                                    | <ul> <li>Der Nutzer hat die Web-App/Mo-<br/>bile-App geöffnet und Übersicht,<br/>Ladevorgang starten gewählt.</li> </ul>                                                                                                    |

| Autorisierung                                                                                    | Beschreibung                                                                                                    | Voraussetzungen                                                                                                    |
|--------------------------------------------------------------------------------------------------|----------------------------------------------------------------------------------------------------|----------------------------------------------------------------------------------------------------|
| Autocharge                                                                                       | Fahrzeuge mit erwei-<br>terter Kom-<br>munikation nach<br>ISO 15118 können<br>sich über die Fahr-<br>zeug-Adresse selb-<br>ständig an der<br>Wallbox authen-<br>tifizieren, ohne dass<br>der Nutzer weitere<br>Aktionen an der Wall-<br>box durchführen<br>muss. | <ul> <li>Fahrzeug unterstützt erweiterte<br/>Kommunikation, und diese ist am<br/>Fahrzeug aktiviert.</li> <li>PLC-Fahrzeugverbindung ist für<br/>die Wallbox aktiviert.</li> <li>Fahrzeug wurde mit seiner Fahr-<br/>zeug-Adresse an der Wallbox regis-<br/>triert.</li> </ul> |
| Remote Der Nutzer kann eine<br>Ladefreigabe über<br>die App seines Netz-<br>betreibers erteilen. |                                                                                                    | <ul> <li>Der Nutzer hat die App des Netz-<br/>betreibers installiert.</li> <li>OCPP-Backend-Verbindung ist für<br/>die Wallbox aktiviert und her-<br/>gestellt.</li> </ul>                                                                                                    |
|                                                                                                  |                                                                                                    | <ul> <li>Option zur Remote-Authen-<br/>tifizierung ist f ür die Wallbox akti-<br/>viert.</li> </ul>                                                                                                    |

Die LED Ladezustand am Front-Panel leuchtet je nach Ladezustand, siehe Anzeige- und Bedienelemente auf Seite 22. In der Web-App/Mobile-App wird der Ladezustand auf der **Übersicht** entsprechend angezeigt, siehe Informationen auf der Übersicht auf Seite 31.

### 7.3.2 Mit RFID-Chip laden

(i) Voraussetzungen

- Der RFID-Chip ist registriert und zur Freigabeliste der Wallbox hinzugefügt, siehe RFID-Chip zur Freigabeliste hinzufügen auf Seite 38.
- Das Fahrzeug ist mit der Wallbox verbunden, siehe Laden starten auf Seite 32.

#### **A**GEFAHR

#### Verletzungsgefahr durch RFID-Sensor für Personen mit Herzschrittmacher oder Defibrillator

- Wenn Sie einen Herzschrittmacher tragen, zum RFID-Sensor auf dem Front-Panel 60 cm Abstand halten.
- Wenn Sie einen Defibrillator tragen, zum RFID-Sensor auf dem Front-Panel 40 cm Abstand halten.
- 1. RFID-Chip an den RFID-Sensor am Front-Panel der Wallbox halten.

Bei erfolgreicher Erkennung ertönt eine akustische Rückmeldung, die LED des RFID-Sensors leuchtet kurz grün auf und der Ladevorgang wird gestartet.

(i) Hinweis

Wenn der RFID-Chip nicht korrekt erkannt wurde, leuchtet die LED des RFID-Sensors auf dem Front-Panel rot.

- RFID-Chip erneut an den Sensor halten.
- Prüfen, ob der RFID-Chip mit der Wallbox kompatibel ist.
- Die LED Ladezustand am Front-Panel leuchtet grün, siehe Anzeige- und Bedienelemente auf Seite 22. In der Web-App/Mobile-App wird der Ladezustand auf der Übersicht entsprechend angezeigt, siehe Informationen auf der Übersicht auf Seite 31.

### 7.3.3 Laden pausieren

#### (i) Hinweis

Diese Funktion ist nur für Fahrzeuge mit erweiterter Kommunikation verfügbar.

Ladepausen werden auf Basis eines Ladeplans durch das ISO 15118-Protokoll gesteuert.

Die LED Ladezustand am Front-Panel blinkt grün, siehe auch Anzeige- und Bedienelemente auf Seite 22. In der Web-App/Mobile-App wird der Ladezustand auf der **Übersicht** entsprechend angezeigt, siehe Informationen auf der Übersicht auf Seite 31.

#### 7.3.4 Laden beenden

Der Ladevorgang wird automatisch gestoppt, wenn die Batterie voll aufgeladen ist. Zusätzlich hat der Nutzer die Möglichkeit, einen Ladevorgang zu unterbrechen.  In der Web-App/Mobile-App in der Navigation Übersicht, Ladevorgang stoppen wählen, um den Ladevorgang zu stoppen.

Die LED Ladezustand am Front-Panel leuchtet permanent grün, siehe auch Anzeige- und Bedienelemente auf Seite 22. In der Web-App/Mobile-App wird der Ladezustand auf der **Übersicht** entsprechend angezeigt, siehe Informationen auf der Übersicht auf Seite 31.

- Fahrzeugkabel am Fahrzeug abstecken.
- Nur f
  ür Varianten ghost ONE Basic und ghost ONE MID: Fahrzeugkabel an der Wallbox sicher verstauen.
- Nur f
  ür Variante ghost ONE ERK: Fahrzeugkabel an der Steckdose der Wallbox abstecken und sicher verstauen.

(i) Hinweis

Der Stecker wird ggf. automatisch verriegelt, wenn eine Fahrzeugverbindung erkannt wird, siehe Steckdose verriegeln/entriegeln.

### 7.3.5 PLC-Verbindung zum Fahrzeug konfigurieren

Für Fahrzeuge mit erweiterter Kommunikation kann eine Vehicle-to-Grid-Verbindung (V2G) zur Wallbox über PLC aktiviert bzw. deaktiviert werden.

(i) Hinweis

Bei Aktivierung von V2G und Verwendung eines Fahrzeugs, welches die erweiterte Kommunikation nicht unterstützt, kann es zu Verzögerungen beim Start des Ladevorgangs kommen, oder der Ladevorgang kann nicht gestartet werden. Wenn Sie ein derartiges Fahrzeug verwenden, sollte die PLC-Verbindung deaktiviert sein.

- An der Web-App/Mobile-App anmelden.
- In der Navigation die Option Verbindungen, PLC wählen. Die Ansicht Fahrzeug mit erweiterter Ladefunktion (PLC) wird angezeigt.
- Fahrzeugverbindungen über PLC aktivieren/deaktivieren.

#### 7.3.6 Ladeinformationen und -einstellungen

#### Maximalstrom konfigurieren

1. In der Navigation die Option Ladeverwaltung, Ladeeinstellungen wählen.
(i) Hinweis

Eine Vorgabe für den maximalen Ladestrom kann sinnvoll sein, wenn kein Energiemanagementsystem vorhanden ist.

2. Auf der Ansicht **Ladestrom** den Wert für **Maximaler Ladestrom** (A) konfigurieren.

Der maximal einstellbare Wert wird automatisch durch die Stromtragfähigkeit von Fahrzeug und Netzanschluss begrenzt.

Die Stromtragfähigkeit des Netzanschlusses wird bei der Installation der Wallbox konfiguriert, siehe Montage- und Installationsanleitung.

## 7.4 Free-Charging (Laden ohne Authentifizierung) aktivieren/deaktivieren

(i) Hinweis

Um Free-Charging zu aktivieren/deaktivieren, müssen Sie als Service-User angemeldet sein.

Free-Charging ermöglicht Laden ohne lokale Autorisierung oder Autorisierung vom Backend-Server aus.

- 1. In der Navigation die Option **Fahrzeugverwaltung**, **Freigabeliste** wählen. Die Ansicht **Lokale Freigabeliste** wird geöffnet.
- 2. Free-Charging aktivieren/deaktivieren.

## 7.5 Freigabeliste verwalten

Die Web-App/Mobile-App kann bis zu 1000 Einzelfahrzeuge und bis zu 25 Fahrzeuggruppen in der Freigabeliste verwalten.

#### 7.5.1 RFID-Chip zur Freigabeliste hinzufügen

#### \Lambda GEFAHR

#### Verletzungsgefahr durch RFID-Sensor für Personen mit Herzschrittmacher oder Defibrillator

- Wenn Sie einen Herzschrittmacher tragen, zum RFID-Sensor auf dem Front-Panel 60 cm Abstand halten.
- Wenn Sie einen Defibrillator tragen, zum RFID-Sensor auf dem Front-Panel 40 cm Abstand halten.
- 1. In der Navigation die Option **Fahrzeugverwaltung**, **Freigabeliste** wählen. Die Ansicht **Lokale Freigabeliste** wird angezeigt.
- 2. **RFID-Chip hinzufügen** wählen. Die Ansicht **RFID-Chip einrichten** wird angezeigt.
- 3. RFID-Chip an den RFID-Sensor am Front-Panel der Wallbox halten und **RFID-Chip lesen** wählen.

Sobald der RFID-Chip erkannt wurde, wird die Identifikation des RFID-Chips (UUID) auf der Ansicht **RFID-Chip einrichten** angezeigt. Zusätzlich ertönt eine akustische Rückmeldung und die LED des RFID-Sensors leuchtet kurz grün auf.

#### (i) Hinweis

Wenn der RFID-Chip nicht korrekt erkannt wurde, leuchtet die LED des RFID-Sensors auf dem Front-Panel rot.

- RFID-Chip erneut an den Sensor halten.
- Prüfen, ob der RFID-Chip mit der Wallbox kompatibel ist.
- 4. Namen des RFID-Chips in das Feld **Bezeichnung des RFID-Chip** eingeben und mit **Speichern** bestätigen.

Der RFID-Chip wird auf der Ansicht **Lokale Freigabeliste** als registrierter Chip angezeigt.

# Alternativ: RFID-Chip einrichten, ohne ihn an den RFID-Sensor zu halten

(i) Voraussetzung

Der Nutzer kennt die UUID des RFID-Chips.

 In der Navigation die Option Fahrzeugverwaltung, Freigabeliste wählen.  Auf der Ansicht RFID-Chip einrichten UUID und Bezeichnung des RFID-Chips eingeben.

#### 7.5.2 RFID-Chip-Bezeichnung in der Freigabeliste ändern

- 1. In der Navigation die Option **Fahrzeugverwaltung**, **Freigabeliste** wählen. Die Ansicht **Lokale Freigabeliste** wird angezeigt.
- 2. Den RFID-Chip, der editiert werden soll, wählen. Die Ansicht **RFID-Chip einrichten** wird angezeigt.
- 3. Den Namen im Feld **Bezeichnung RFID-Chip** ändern und mit **Speichern** bestätigen.

#### 7.5.3 **RFID-Chip von der Freigabeliste entfernen**

- 1. In der Navigation die Option **Fahrzeugverwaltung**, **Freigabeliste** wählen. Die Ansicht **Lokale Freigabeliste** wird angezeigt.
- 2. Den RFID-Chip, der entfernt werden soll, wählen.
- Das Menü-Symbol wählen und Ausgewählte Einträge löschen wählen.
   Der RFID-Chip wird von der Freigabeliste entfernt.

## 7.6 Smart-Charging/Smart-Home verwalten

#### 7.6.1 Wallbox für ein Smart-Home-EMS über EEBUS konfigurieren

#### (i) Hinweis

Die Wallbox ghost ONE unterstützt Home-Energy-Management-Systeme (HEMS), die EEBUS-kompatibel sind.

#### EEBUS-kompatible Geräte / HEMS anzeigen

In der Navigation die Option **Verbindungen**, **EEBUS-HEMS** wählen.

Die Ansicht **EEBUS-HEMS** mit allen erkannten EEBUS-kompatiblen Geräten / HEMS wird angezeigt.

(i) Hinweis

Möglicherweise sind neben dem HEMS weitere EEBUS-fähige Geräte verfügbar.

Folgende Informationen werden angezeigt:

- Unter **Gekoppelte EEBUS-Geräte**: mit der Wallbox gekoppelte EEBUS-Geräte, falls verfügbar
- Unter **Gefundene EEBUS-Geräte**: Liste aller EEBUS-Geräte, die im Netzwerk gefunden worden sind
- Unter **Wallbox EEBUS Einstellung**: Name des gefundenen EEBUS-Geräts und Subject Key Identifier (SKI)
- Statusinformationen:
  - Status der Verbindung zum HEMS
  - Verbindung zum Gerät: Verbunden, Nicht verbunden
  - Status der EEBUS-Verbindung

#### **HEMS** verbinden

#### (i) Hinweis

Um ein HEMS mit der Wallbox zu koppeln, müssen Sie als Service-User angemeldet sein.

- 1. In der Navigation die Option **Verbindungen**, **EEBUS-HEMS** wählen.
- 2. Auf der Ansicht **EEBUS-HEMS** unter **Gefundene EEBUS-Geräte** mit dem Pfeil nach rechts das HEMS wählen, das verbunden werden soll.
- 3. Um das HEMS zu verbinden, Koppeln wählen.
- 4. Die entsprechende Taste am HEMS-Gerät für mehrere Sekunden gedrückt halten (Push-Button-Kopplung). Dazu die Hinweise aus der Bedienungsanleitung Ihres HEMS beachten.

Wenn die Verbindung erfolgreich aufgebaut wurde, wird das HEMS auf der Ansicht **EEBUS-HEMS** unter **Gekoppelte EEBUS-Geräte** angezeigt, und auf dem Front-Panel leuchtet die LED Cloud-/Backend-/HEMS-Verbindung grün.

#### Verbindung zum HEMS trennen

- 1. In der Navigation die Option Verbindungen, EEBUS-HEMS wählen.
- 2. Auf der Ansicht **EEBUS-HEMS** unter **Gekoppelte EEBUS-Geräte** mit dem Pfeil nach rechts das HEMS wählen, das getrennt werden soll.
- 3. Auf der Ansicht EEBUS-HEMS die Schaltfläche Trennen wählen.

Das HEMS wird auf der Ansicht **EEBUS-HEMS** aus der Liste der gekoppelten HEMS entfernt und unter **Gefundene EEBUS-Geräte** angezeigt. Auf dem Front-Panel leuchtet die LED Cloud-/Backend-/HEMS-Verbindung nicht mehr, sofern nicht zusätzlich eine Backend-Server-Verbindung besteht.

## 7.7 Allgemeine Einstellungen konfigurieren

#### 7.7.1 Energiesparmodus aktivieren/deaktivieren

- In der Navigation die Option Wallbox Einstellungen, Energie sparen wählen.
- Auf der Ansicht Energie sparen die Option Energiesparmodus aktivieren (Standardeinstellung) bzw. deaktivieren.

Wenn der Energiesparmodus aktiviert ist, geht die Wallbox in den Standby-Modus, wenn für 20 Minuten keine Nutzerinteraktion über den Web-Browser stattgefunden hat, die Wallbox keinen aktiven Fehler aufweist und kein Ladevorgang aktiv ist. In diesem Fall leuchten die LEDs auf dem Front-Panel nicht.

#### 7.7.2 Systemeinstellungen anzeigen

1. In der Navigation die Option **Wallbox Einstellungen**, **Systeminformation** wählen.

Auf der Ansicht **Systeminformation** werden folgende Arten von Systemeinstellungen angezeigt:

- Netzinformationen
- Elektronisches Typenschild
- Lizenzen: Lizenzinformationen für Software-Komponenten, die in der Web-App verwendet werden
- Datenschutz
- 2. Eine der Einstellungsarten mit dem Pfeil nach unten wählen.

Die entsprechende Ansicht mit Detailinformationen wird geöffnet.

| Art der Sys-<br>temeinstellung | Verfügbare Informationen    | Mögliche<br>Werte            |
|--------------------------------|-----------------------------|------------------------------|
| Netzinformationen              | Normbereich                 | • IEC                        |
|                                | Netzanschluss               | <ul> <li>1-phasig</li> </ul> |
|                                |                             | • 3-phasig                   |
|                                | Maximale Stromtragfähigkeit |                              |
| Elektronisches<br>Typenschild  | Marke                       |                              |
|                                | Teilenummer                 |                              |

| Art der Sys-<br>temeinstellung | Verfügbare Informationen                                      | Mögliche<br>Werte |
|--------------------------------|---------------------------------------------------------------|-------------------|
|                                | Seriennummer                                                  |                   |
|                                | Hardware-Stand                                                |                   |
| Software-Versionen             | Bundle-Version                                                |                   |
|                                | <b>PWR Software-Version</b> : Version der Power-Controller-SW |                   |
|                                | <b>COM Software-Version</b> : Version der Comm-Controller-SW  |                   |
| Lizenzen                       | Lizenzinformationen für Software-Kom-<br>ponenten             |                   |
| Datenschutz                    | Datenschutzinformationen                                      |                   |

#### 7.7.3 Einheiten einstellen

- 1. In der Navigation die Option **Wallbox Einstellungen**, **Einheiten** wählen. Die Ansicht **Einheiten** wird geöffnet.
- 2. Gewünschte Einheit, z.B. Temperatur, wählen.

#### 7.7.4 Erdungsüberwachung aktivieren/deaktivieren

#### (i) Hinweis

Um die Erdungsüberwachung zu aktivieren/deaktivieren, müssen Sie als Service-User angemeldet sein.

#### **A**GEFAHR

#### Lebensgefahr durch Stromschlag

Die Verwendung der Wallbox ohne aktive Erdungsüberwachung kann Stromschläge, Kurzschlüsse, Brände, Explosionen oder Verbrennungen verursachen.

- Die Erdungsüberwachung nur in nicht geerdeten Stromnetzen deaktivieren.
- In der Navigation die Option Wallbox Einstellungen, Erdungsüberwachung wählen. Die Ansicht Erdungsüberwachung wird geöffnet.
- 2. Erdungsüberwachung aktivieren/deaktivieren.

## 7.8 Auf Werkseinstellungen zurücksetzen

#### (i) Hinweis

Um die Wallbox auf die Werkseinstellungen zurückzusetzen, müssen Sie als Service-User angemeldet sein.

#### (i) Hinweis

Mit Ausnahme der Länderkennung, werden alle individuellen Einstellungen auf Werkseinstellungen zurückgesetzt, z.B. die Freigabelisten.

- 1. Web-App/Mobile-App starten.
- 2. In der Navigation die Option **Wallbox Einstellungen**, Werkseinstellungen wählen.
- 3. Auf Werkseinstellungen zurücksetzen wählen und bestätigen.

Nach erfolgter Rücksetzung wird die Wallbox neu gestartet.

## 7.9 Software aktualisieren

#### 7.9.1 Information zu Software-Updates

#### Anzeige auf dem Front-Panel

#### (i) Hinweis

Diese Anzeigen sind nur sichtbar, wenn kein Fehler in der Wallbox aktiv ist.

- Wenn die LED Fehler weiß blinkt, ist ein Software-Update verfügbar.
- Wenn die LED Fehler weiß pulsiert, wird die Software gerade aktualisiert.

#### (i) Security-Updates

Um Informationen über Security-Updates zu erhalten und diese auf der Wallbox installieren zu können, ist eine Internet-Verbindung über Ihr lokales Netzwerk erforderlich. Darüber hinaus besteht auch die Möglichkeit, bei Bedarf ein lokales Security-Update auf der Wallbox zu installieren.

Auf der Homepage von eSystems erhalten Sie im Bereich **Cyber Security** weitergehende Informationen und Kontaktadressen.

#### Informationen in der Web-App/Mobile-App

 In der Navigation die Option Wallbox Einstellungen, Software-Update wählen. Auf der Ansicht **Software-Update** sind folgende Informationen/Funktionen verfügbar:

• Update automatisch herunterladen aktivieren/deaktivieren.

Aktiviert: Standardeinstellung. Es wird geprüft, ob Software-Updates verfügbar sind, und diese werden automatisch heruntergeladen.

Nicht aktiviert: Es wird geprüft, ob Software-Updates verfügbar sind, und es wird ein Hinweis angezeigt. Der Download muss dann manuell gestartet werden.

• Update automatisch installieren aktivieren/deaktivieren.

Aktiviert: Falls ein Software-Update heruntergeladen wurde, wird dieses von der Wallbox automatisch installiert.

Nicht aktiviert: Die Installation kann auf einen späteren Zeitpunkt verschoben werden. Die Installation eines Software-Updates wird erst nach Nutzeranforderung gestartet.

- Lokales Update ermöglicht die Auswahl einer lokal abgelegten Datei.
- Für manuelle Software-Updates: **Update installieren** wählen, um die Installation des Software-Updates manuell zu starten.
- Unter Letztes System-Update werden folgende Informationen angezeigt:
  - Datum des letzten Software-Updates inkl. Versionsnummer
  - Status: Software für Update heruntergeladen, Software-Update läuft, Software-Update abgeschlossen, Software-Update fehlerhaft
  - Information, ob ein neues Software-Update verfügbar ist
  - Versionsinformationen des jeweils letzten Software-Updates zu folgenden Software-Typen: Bundle-Version, COM Software-Version, PWR Software-Version

#### Änderungsprotokoll anzeigen

- 1. In der Navigation die Option **Wallbox Einstellungen**, **Software-Update** wählen.
- 2. Changelog wählen.

Das Änderungsprotokoll mit Informationen zu allen aktualisierten Software-Komponenten wird angezeigt.

#### 7.9.2 Software manuell aktualisieren

- 1. In der Navigation die Option **Wallbox Einstellungen**, **Software-Update** wählen.
- 2. Wenn eine neue Software zum Download zur Verfügung steht, diese auswählen und den Download bestätigen.
- 3. Wenn keine automatische Installation konfiguriert ist und ein neues Software-Update heruntergeladen wurde, dieses auswählen und die Installation bestätigen.

Der Fortschritt des laufenden Software-Updates wird in Balkenform angezeigt.

#### 7.9.3 Automatisches Software-Update durchführen

Automatisches Software-Update ist die Standardeinstellung der Wallbox.

#### (i) Voraussetzung

Das automatische Software-Update ist nur möglich, wenn das Fahrzeugkabel abgesteckt ist.

Die Installation eines Software-Updates wird wie folgt angezeigt:

- Auf der Ansicht **Software Update** der Web-App/Mobile-App wird der Fortschritt von laufenden Software-Updates in Balkenform angezeigt.
- Auf dem Front-Panel der Wallbox pulsiert die LED für Betriebs-/Fehlerzustand weiß, siehe Anzeige- und Bedienelemente auf Seite 22.
- Auf der Übersicht der Web-App/Mobile-App wird eine entsprechende Meldung angezeigt.

#### Einschränkungen für die Steuerung des automatischen Software-Updates

• Wenn eine aktive OCPP-Kommunikation besteht, wird das Software-Update ausschließlich über den Backend-Server durchgeführt.

#### 7.9.4 Lokales Software-Update durchführen

Zusätzlich zu den Server-basierten Software-Updates ist auch ein lokales Software-Update möglich.

1. In der Navigation die Option **Wallbox Einstellungen**, **Software-Update** wählen.

- 2. Lokales Update wählen. Ein Dialog zur Dateiauswahl wird geöffnet.
- 3. Image im lokalem Netz wählen und bestätigen.

## 7.10 OCPP-Einstellungen verwalten

#### 7.10.1 Wallbox über OCPP verbinden

#### (i) Hinweis

Um eine Wallbox über OCPP zu verbinden, müssen Sie als Service-User angemeldet sein.

- 1. In der Navigation die Option **Verbindungen**, **OCPP** wählen. Die Ansicht **OCPP-Verbindung** wird geöffnet.
- 2. OCPP aktivieren.
- 3. Für das OCPP-Backend folgende Angaben machen. Diese Informationen stellt Ihr Backend-Service-Dienstleister zur Verfügung.
  - URL des OCPP-Backend-Servers
  - Port des OCPP-Backends
  - OCPP Version
  - Benutzername
  - Passwort des OCPP-Zugangspunkt
  - TLS Verschlüsselung aktivieren/deaktivieren. Standardeinstellung: aktiviert
- Für den Ladepunkt in das Feld Ladepunkt ID/EVSE ID die ID eingeben.

Die EVSE ID stellt der Betreiber zur Verfügung.

5. **Verbindung herstellen** wählen. Als Status wird **Verbindung gestartet** angezeigt.

Die Verbindung wird aufgebaut und die Option **Verbindung trennen** wird angeboten.

- 6. Optional folgende Einstellungen aktivieren/konfigurieren:
  - Fernstart des Ladevorgangs erlauben: Remote-Autorisierung eines Ladevorgangs, z.B. über App des Netzbetreibers, erlaubt / nicht erlaubt. Standardeinstellung: nicht erlaubt

Detailinformation zu den verschiedenen Autorisierungsarten, siehe Laden starten auf Seite 32

• Zeitüberschreitung für den Fahrzeugverbindungsaufbau (in Minuten und Sekunden): Zeit, die der Nutzer hat, um den Typ-2-Stecker des Fahrzeugkabels vor einem Ladevorgang in den Fahrzeuganschluss zu stecken.

Zulässiger Wertebereich: 15 - 180 Sekunden, Standardeinstellung: 45 Sekunden

#### **OCPP-Verbindung trennen**

- 1. In der Navigation die Option **Verbindungen**, **OCPP** wählen. Die Ansicht **OCPP-Verbindung** wird geöffnet.
- 2. Verbindung trennen wählen.

## 8 Service und Reinigung

## 8.1 Wiederkehrende Prüfungen durchführen

#### **WARNUNG**

#### Verletzungsgefahr bei unzureichender Qualifikation des Personals

Als Folge können schwere Verletzungen und Sachschäden auftreten.

 Nur geschultes und entsprechend qualifiziertes Personal darf an der Wallbox arbeiten.

(i) Hinweis

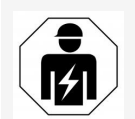

Einige der wiederkehrenden Prüfungen dürfen nur von einer Elektrofachkraft durchgeführt werden, siehe Tabelle.

(i) Hinweis

Verantwortlich für die Durchführung der wiederkehrenden Prüfungen ist der Betreiber.

Detailinformationen zur erforderlichen Qualifikation, siehe Montage- und Installationsanleitung.

Die folgenden, wiederkehrenden Prüfungen sind gesetzlich vorgeschrieben:

| Kom-<br>ponente | Art der Prüfung                                                     | Prü-<br>fungsintervall             | Durch-<br>zuführen von |
|-----------------|---------------------------------------------------------------------|------------------------------------|------------------------|
| Wallbox         | <ul> <li>Sichtprüfung auf<br/>Mängel durch-<br/>führen.</li> </ul>  | Täglich / bei jedem<br>Ladevorgang | Nutzer/Betreiber       |
| Wallbox         | <ul> <li>Betriebs-<br/>bereitschaft kon-<br/>trollieren.</li> </ul> | Täglich / bei jedem<br>Ladevorgang | Nutzer/Betreiber       |

| Kom-<br>ponente                                         | Art der Prüfung                                                                                                    | Prü-<br>fungsintervall                 | Durch-<br>zuführen von |
|---------------------------------------------------------|----------------------------------------------------------------------------------------------------|----------------------------------------|------------------------|
| Fahr-<br>zeugkabel,<br>Wallbox                          | <ul> <li>Messungen und<br/>Prüfungen gemäß<br/>den lokalen Regu-<br/>larien wiederholen<br/>(z.B. in Deutsch-<br/>land gemäß<br/>DIN VDE 0701/70-<br/>2).</li> </ul> | Jährlich                               | Elektrofachkraft       |
| Wallbox                                                 | <ul> <li>Messungen und<br/>Prüfungen gemäß<br/>den lokalen Regu-<br/>larien wiederholen<br/>(z.B. in Deutsch-<br/>land gemäß<br/>DIN VDE 0105-<br/>100)</li> </ul>   | Jährlich                               | Elektrofachkraft       |
| Stromzähler<br>(nur für Vari-<br>ante ghost<br>ONE ERK) | <ul> <li>Gemäß deutschem<br/>Eichrecht prüfen</li> </ul>                                                                                                    | Alle 8 Jahre ab Her-<br>stellungsdatum |                        |

#### Prüfung bei Erstinbetriebnahme

(i) Hinweis

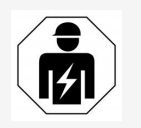

Bei der Erstinbetriebnahme muss eine Elektrofachkraft an der Wallbox die korrekte Installation und elektrische Sicherheit prüfen (z.B. in Deutschland nach DIN VDE 0100).

#### Prüfung nach Eichrecht vorbereiten

#### (i) Hinweis

Diese Information ist nur für die Wallbox-Variante ghost ONE ERK relevant.

- Wallbox für die Eichung reinigen.

### 8.2 Wallbox reinigen

#### 🛦 GEFAHR

#### Lebensgefahr durch Stromschlag oder Brand

Wasser in der Wallbox kann zu lebensgefährlichen Verletzungen durch Stromschlag und Brand führen.

- Wallbox und Stecker niemals in Wasser eintauchen.
- Keinen Wasserstrahl, z.B. aus Gartenschlauch oder Hochdruckreiniger, auf die Wallbox richten.
- Keine mit Flüssigkeit gefüllten Gegenstände auf der Wallbox abstellen.
- Wallbox nur mit trockenem oder leicht angefeuchtetem Tuch reinigen.

#### ACHTUNG

#### Sachschäden durch aggressive Reinigungsmittel

Aggressive Reinigungsmittel (z.B. Waschbenzin, Aceton, Ethanol) können die Oberfläche des Gehäuses beschädigen.

- Milde Reinigungsmittel (z.B. Spülmittel, Neutralreiniger) verwenden.
- Wallbox regelmäßig auf Schäden am Gehäuse und Verschmutzung überprüfen.
- Bei Bedarf die Wallbox außen mit einem weichen, trockenen oder leicht angefeuchteten Tuch reinigen.

## 9.1 Selbsttest durchführen

Die Wallbox führt nach jedem Start einen automatischen Selbsttest ihrer Komponenten durch. Zusätzlich wird vor jedem Ladevorgang die interne Fehlerstromschutzeinrichtung geprüft.

Falls beim Selbsttest ein Fehler erkannt wurde, wird dieser in die Fehlerliste eingetragen, siehe Fehlerliste auf Seite 51.

## 9.2 Fehler beheben

### 9.2.1 Fehlerliste

 Um die Fehlerliste anzuzeigen, in der Navigation der Web-App/Mobile-App Wallbox Einstellungen, Fehlerliste auswählen.

Folgende Informationen sind über die Fehlerliste für jeden Fehler verfügbar:

- Fehlercode
- Fehlerstatus

#### (i) Hinweis

Es kann mehrere Einträge in der Fehlerliste geben, die dieselbe Ursache haben (Fehlerkaskade).

#### Fehlerkategorien

Es gibt folgende Fehlerkategorien:

| Fehlerkategorie     | Farbe der Fehler-LED | Priorität der Behebung |
|---------------------|----------------------|------------------------|
| Fataler Fehler      | Rot                  | 1                      |
| Kritischer Fehler   | Gelb                 | 2                      |
| Unkritischer Fehler | Blau                 | 3                      |
| Kein Fehler         | Weiß                 | -                      |

Wenn mindestens ein Fehler vorliegt, leuchtet die Fehler-LED in der der Fehlerkategorie entsprechenden Farbe.

Wenn mehrere Fehler vorliegen, leuchtet die Fehler-LED in der Farbe, die der höchsten Fehlerkategorie zugeordnet ist.

#### Fehlerstatus

Folgende Fehlerstatus werden unterschieden:

| Fehlerstatus | Bedeutung                                                            |
|--------------|----------------------------------------------------------------------|
| Aktiv        | Der Fehler ist aktiv, die Fehlerursache ist noch nicht beho-<br>ben. |
| Passiv       | Die Fehlerursache ist behoben, oder der Fehler liegt nicht mehr vor. |

#### 9.2.2 Fehler ermitteln und beheben

#### ACHTUNG

#### Sachschäden bei Fehlerbehebung

Falls trotz korrekter Befolgung der Hinweise zur Fehlerbehebung der Fehler nicht behoben wurde, ist die Wallbox defekt.

- Wallbox nicht verwenden.
- Technischen Service informieren.
- 1. Um den Fehler zu ermitteln, in der Navigation der Web-App/Mobile-App Wallbox Einstellungen, Fehlerliste auswählen.

Die Fehlerliste wird angezeigt, siehe Fehlerliste auf Seite 51.

2. Fehler in der Liste auswählen.

Detaillierte Fehlerinformation zu dem ausgewählten Fehler, siehe Fehlercodes auf Seite 53.

3. Ausführliche Beschreibung sorgfältig lesen und den Fehler entsprechend den Hinweisen in der Fehlerliste analysieren und beheben.

(i) Hinweis zu fatalem Fehler

Bei Fehlern dieser Kategorie muss die Wallbox zur Fehlerbehebung in der Regel neu gestartet werden.

Falls die Fehler im laufenden Betrieb behoben werden können, werden diese Fehler auch nach Behebung der Ursache bis zum nächsten Neustart der Wallbox als **Aktiv** angezeigt.

(i) Hinweis zu kritischen und unkritischen Fehlern

Nach Beseitigung der Fehlerursache wird der Status des Fehlers sofort auf **Passiv** geändert.

4. Wenn mehrere Fehler angezeigt werden, die Fehler nach Priorität beheben, beginnend mit fatalen Fehlern, gefolgt von kritischen Fehlern.

#### Fehlerliste löschen

- 1. Sobald nur noch passive Fehler in der Fehlerliste vorhanden sind, in der Web-App/Mobile-App auf der Ansicht **Fehlerliste** die Option **Liste leeren** wählen.
- 2. Die Wallbox neu starten:
  - Die Taste am Front-Panel drücken und für mindestens 8 Sekunden gedrückt halten.
  - Alternativ: Die Spannungsversorgung der Wallbox unterbrechen und wiederherstellen.

Nach dem Wiedereinschalten sollte die Fehler-LED weiß leuchten und die Fehlerliste leer sein.

3. Wenn die Fehler-LED nicht weiß leuchtet und die Fehlerliste noch nicht leer ist, mit der Fehlerbehebung fortfahren.

#### 9.2.3 Fehlercodes

| Feh-<br>lercode | Kate-<br>gorie | Art des Fehlers                                              | Maßnahmen zur Behe-<br>bung                                                                                                    |
|-----------------|----------------|--------------------------------------------------------------|----------------------------------------------------------------------------------------------------|
| 0×100000        | Fatal          | Selbsttestfehler von Kom-<br>ponenten auf dem<br>Power-Board | Taste am Front-Panel min-<br>destens 8 Sekunden<br>drücken, um die Wallbox<br>neu zu starten. Wenn der<br>Fehler nach wiederholtem<br>Neustart noch angezeigt<br>wird, Support kon-<br>taktieren. |

| Feh-<br>lercode | Kate-<br>gorie | Art des Fehlers                                                                            | Maßnahmen zur Behe-<br>bung                                                                                                    |
|-----------------|----------------|--------------------------------------------------------------------------------------------|----------------------------------------------------------------------------------------------------|
| 0x100002        | Fatal          | Interner Kom-<br>munikationsfehler zwi-<br>schen Power-Controller<br>und Board-Komponenten | Taste am Front-Panel min-<br>destens 8 Sekunden<br>drücken, um die Wallbox<br>neu zu starten. Wenn der<br>Fehler nach wiederholtem<br>Neustart noch angezeigt<br>wird, Support kon-<br>taktieren. |
| 0x100003        | Fatal          | Selbsttestfehler der Span-<br>nungsversorgung vom<br>Power-Controller                      | Taste am Front-Panel min-<br>destens 8 Sekunden<br>drücken, um die Wallbox<br>neu zu starten. Wenn der<br>Fehler nach wiederholtem<br>Neustart noch angezeigt<br>wird, Support kon-<br>taktieren. |
| 0x100004        | Fatal          | Selbsttestfehler der Span-<br>nungsversorgung der<br>Power-Board-Peripherie                | Taste am Front-Panel min-<br>destens 8 Sekunden<br>drücken, um die Wallbox<br>neu zu starten. Wenn der<br>Fehler nach wiederholtem<br>Neustart noch angezeigt<br>wird, Support kon-<br>taktieren. |
| 0x10000E        | Fatal          | Power-Controller ist aus-<br>gefallen.                                                     | Taste am Front-Panel min-<br>destens 8 Sekunden<br>drücken, um die Wallbox<br>neu zu starten. Wenn der<br>Fehler nach wiederholtem<br>Neustart noch angezeigt<br>wird, Support kon-<br>taktieren. |

| Feh-<br>lercode | Kate-<br>gorie | Art des Fehlers                                                                | Maßnahmen zur Behe-<br>bung                                                                                                    |
|-----------------|----------------|--------------------------------------------------------------------------------|----------------------------------------------------------------------------------------------------|
| 0x10000F        | Fatal          | Comm-Controller ist aus-<br>gefallen.                                          | Taste am Front-Panel min-<br>destens 8 Sekunden<br>drücken, um die Wallbox<br>neu zu starten. Wenn der<br>Fehler nach wiederholtem<br>Neustart noch angezeigt<br>wird, Support kon-<br>taktieren. |
| 0×100010        | Fatal          | Interner Software-Fehler<br>im Power-Controller                                | Taste am Front-Panel min-<br>destens 8 Sekunden<br>drücken, um die Wallbox<br>neu zu starten. Wenn der<br>Fehler nach wiederholtem<br>Neustart noch angezeigt<br>wird, Support kon-<br>taktieren. |
| 0x100020        | Fatal          | Interner Software-Fehler<br>im Comm-Controller                                 | Taste am Front-Panel min-<br>destens 8 Sekunden<br>drücken, um die Wallbox<br>neu zu starten. Wenn der<br>Fehler nach wiederholtem<br>Neustart noch angezeigt<br>wird, Support kon-<br>taktieren. |
| 0x100023        | Fatal          | Interner Kom-<br>munikationsfehler zwi-<br>schen Power-Board und<br>Comm-Board | Taste am Front-Panel min-<br>destens 8 Sekunden<br>drücken, um die Wallbox<br>neu zu starten. Wenn der<br>Fehler nach wiederholtem<br>Neustart noch angezeigt<br>wird, Support kon-<br>taktieren. |

| Feh-<br>lercode | Kate-<br>gorie    | Art des Fehlers                                          | Maßnahmen zur Behe-<br>bung                                                                                                    |
|-----------------|-------------------|----------------------------------------------------------|----------------------------------------------------------------------------------------------------|
| 0x100025        | Non-cri-<br>tical | Tem-<br>peraturkompensation der<br>LEDs ist ausgefallen. | Taste am Front-Panel min-<br>destens 8 Sekunden<br>drücken, um die Wallbox<br>neu zu starten. Ein<br>Betrieb der Wallbox ist<br>weiterhin möglich, die<br>Farbgebung der LEDs ent-<br>spricht ggf. nicht der<br>Beschreibung in dieser<br>Anleitung. Ggf. die Web-<br>App nutzen, um den kor-<br>rekten Systemzustand zu<br>ermitteln. |
| 0x100026        | Fatal             | EEPROM-Speicher auf<br>dem Comm-Board defekt             | Taste am Front-Panel min-<br>destens 8 Sekunden<br>drücken, um die Wallbox<br>neu zu starten. Wenn der<br>Fehler nach wiederholtem<br>Neustart noch angezeigt<br>wird, Support kon-<br>taktieren.                                                                                                    |
| 0x100027        | Fatal             | RAM-Speicher des<br>Comm-Controllers defekt              | Taste am Front-Panel min-<br>destens 8 Sekunden<br>drücken, um die Wallbox<br>neu zu starten. Wenn der<br>Fehler nach wiederholtem<br>Neustart noch angezeigt<br>wird, Support kon-<br>taktieren.                                                                                                    |
| 0x100028        | Fatal             | eMMC-Speicher auf dem<br>Comm-Board defekt               | Taste am Front-Panel min-<br>destens 8 Sekunden<br>drücken, um die Wallbox<br>neu zu starten. Wenn der<br>Fehler nach wiederholtem<br>Neustart noch angezeigt<br>wird, Support kon-<br>taktieren.                                                                                                    |

| Feh-<br>lercode | Kate-<br>gorie | Art des Fehlers                                                    | Maßnahmen zur Behe-<br>bung                                                                                                    |
|-----------------|----------------|--------------------------------------------------------------------|----------------------------------------------------------------------------------------------------|
| 0x100100        | Fatal          | Fehlerhafter Refe-<br>renzwert für die Feh-<br>lerstromüberwachung | Taste am Front-Panel min-<br>destens 8 Sekunden<br>drücken, um die Wallbox<br>neu zu starten. Wenn der<br>Fehler nach wiederholtem<br>Neustart noch angezeigt<br>wird, Support kon-<br>taktieren.                                                |
| 0x100101        | Fatal          | Fehlerstrom (DC) detek-<br>tiert                                   | Beim Ladevorgang kön-<br>nen Fehlerströme ent-<br>stehen, die die Wallbox<br>detektiert und daraufhin<br>vorsichtshalber abschal-<br>tet. Dies kann auch durch<br>unerwünschte Sei-<br>teneffekte der Haus-<br>installation ausgelöst<br>werden. |
|                 |                |                                                                    | <ol> <li>Die Hausinstallation<br/>der Wallbox über-<br/>prüfen, ggf. unter Hin-<br/>zuziehen einer<br/>Elektrofachkraft.</li> </ol>                                                                                                    |
|                 |                |                                                                    | <ol> <li>Die Verbindung mit<br/>dem Fahrzeug trennen<br/>oder Taste am Front-<br/>Panel mindestens</li> <li>8 Sekunden drücken,<br/>um die Wallbox neu zu<br/>starten.</li> </ol>                                                                |
| 0x100102        | Fatal          | Interner Fehler im Sen-<br>sor der Feh-<br>lerstromüberwachung     | Taste am Front-Panel min-<br>destens 8 Sekunden<br>drücken, um die Wallbox<br>neu zu starten. Wenn der<br>Fehler nach wiederholtem<br>Neustart noch angezeigt<br>wird, Support kon-<br>taktieren.                                                |

| Feh-<br>lercode | Kate-<br>gorie | Art des Fehlers                                              | Maßnahmen zur Behe-<br>bung                                                                                                    |
|-----------------|----------------|--------------------------------------------------------------|----------------------------------------------------------------------------------------------------|
| 0x100103        | Fatal          | Selbsttest der Feh-<br>lerstromüberwachung<br>fehlgeschlagen | Taste am Front-Panel min-<br>destens 8 Sekunden<br>drücken, um die Wallbox<br>neu zu starten. Wenn der<br>Fehler nach wiederholtem<br>Neustart noch angezeigt<br>wird, Support kon-<br>taktieren.                                                     |
| 0x100104        | Fatal          | Erdungsüberwachung<br>zeigt Fehler an.                       | Die Hausinstallation über-<br>prüfen, ob die Wallbox kor-<br>rekt geerdet ist, ggf.<br>unter Hinzuziehen einer<br>Elektrofachkraft. Falls<br>trotz Prüfung der Instal-<br>lation der Fehler noch<br>angezeigt wird, Kontakt<br>zum Support aufnehmen. |
|                 |                |                                                              | Falls in Ihrem Land eine<br>Erdungsüberwachung<br>technisch nicht möglich<br>ist oder nur unzuverlässig<br>funktioniert, diese deak-<br>tivieren, siehe Erdungs-<br>überwachung<br>aktivieren/deaktivieren<br>auf Seite 42.                           |
| 0x100106        | Fatal          | Unplausibler Zustand des<br>Lastrelais                       | Taste am Front-Panel min-<br>destens 8 Sekunden<br>drücken, um die Wallbox<br>neu zu starten. Wenn der<br>Fehler nach wiederholtem<br>Neustart noch angezeigt<br>wird, Support kon-<br>taktieren.                                                     |

| Feh-<br>lercode | Kate-<br>gorie    | Art des Fehlers                                                       | Maßnahmen zur Behe-<br>bung                                                                                                    |
|-----------------|-------------------|-----------------------------------------------------------------------|----------------------------------------------------------------------------------------------------|
| 0x10010D        | Non-cri-<br>tical | Erdungsüberwachung<br>deaktiviert                                     | Über die Web-App wurde<br>die Erdungsüberwachung<br>deaktiviert. Falls die<br>Erdungsüberwachung akti-<br>viert werden soll, siehe<br>Erdungsüberwachung akti-<br>vieren/deaktivieren auf<br>Seite 42. |
| 0×100110        | Fatal             | Lastrelais dauerhaft<br>geschaltet                                    | Taste am Front-Panel min-<br>destens 8 Sekunden<br>drücken, um die Wallbox<br>neu zu starten. Wenn der<br>Fehler nach wiederholtem<br>Neustart noch angezeigt<br>wird, Support kon-<br>taktieren.      |
| 0x100120        | Fatal             | Verriegelung des Fahr-<br>zeugsteckers an der<br>Steckdose fehlerhaft | Taste am Front-Panel min-<br>destens 8 Sekunden<br>drücken, um die Wallbox<br>neu zu starten. Wenn der<br>Fehler nach wiederholtem<br>Neustart noch angezeigt<br>wird, Support kon-<br>taktieren.      |
| 0x100121        | Fatal             | Selbsttest der Steckdose<br>für den Fahrzeugstecker<br>fehlgeschlagen | Taste am Front-Panel min-<br>destens 8 Sekunden<br>drücken, um die Wallbox<br>neu zu starten. Wenn der<br>Fehler nach wiederholtem<br>Neustart noch angezeigt<br>wird, Support kon-<br>taktieren.      |

| Feh-<br>lercode | Kate-<br>gorie    | Art des Fehlers                                               | Maßnahmen zur Behe-<br>bung                                                                                                    |
|-----------------|-------------------|---------------------------------------------------------------|----------------------------------------------------------------------------------------------------|
| 0x200200        | Critical          | Unplausible Spannung<br>auf der Steuerleitung<br>zum Fahrzeug | Den On-Board-Charger<br>Ihres Elektrofahrzeugs<br>auf korrekte Funktion<br>überprüfen. Falls Sie ihr<br>eigenes Fahrzeugkabel an<br>die Steckdose ange-<br>schlossen haben, dieses<br>überprüfen und ggf. ein<br>anderes Fahrzeugkabel<br>verwenden.                               |
| 0x200201        | Critical          | Fahrzeug fordert Ven-<br>tilation an.                         | Das Elektrofahrzeug for-<br>dert Ventilation an. Da<br>dies nicht von der Wallbox<br>unterstützt wird, kann die<br>Wallbox nicht zum Laden<br>dieses Fahrzeugs ver-<br>wendet werden.                                                                                              |
| 0x300000        | Non-cri-<br>tical | Selbsttest des WLAN-<br>Moduls fehlgeschlagen                 | Taste am Front-Panel min-<br>destens 8 Sekunden<br>drücken, um die Wallbox<br>neu zu starten. Wenn der<br>Fehler nach wiederholtem<br>Neustart noch angezeigt<br>wird, alternativ die Ether-<br>net- oder LTE-Verbindung<br>nutzen.                                                |
| 0x300001        | Non-cri-<br>tical | WLAN-Verbindungsfehler                                        | Prüfen, ob die Signal-<br>stärke des WLANs aus-<br>reichend für eine<br>Verbindung ist, und ob die<br>Zugangsdaten (SSID,<br>Passwort) korrekt ein-<br>gegeben wurden. Ggf.<br>den WLAN-Access-Point in<br>Ihrem Netz neu starten<br>und ggf. Sicher-<br>heitsabfragen bestätigen. |

| Feh-<br>lercode | Kate-<br>gorie    | Art des Fehlers                                                  | Maßnahmen zur Behe-<br>bung                                                                                                    |
|-----------------|-------------------|------------------------------------------------------------------|----------------------------------------------------------------------------------------------------|
| 0x300003        | Non-cri-<br>tical | Selbsttest des PLC-<br>Moduls fehlgeschlagen                     | Taste am Front-Panel min-<br>destens 8 Sekunden<br>drücken, um die Wallbox<br>neu zu starten. Wenn der<br>Fehler nach wiederholtem<br>Neustart noch angezeigt<br>wird, kann die Wallbox<br>einen Ladevorgang nicht<br>mit Plug & Charge durch-<br>führen.                     |
| 0x300005        | Non-cri-<br>tical | Kommunikationsfehler<br>der PLC-Verbindung zum<br>Fahrzeug       | Den On-Board-Charger<br>Ihres Elektrofahrzeugs<br>auf korrekte Funktion<br>überprüfen. Falls Sie ihr<br>eigenes Fahrzeugkabel an<br>die Steckdose ange-<br>schlossen haben, dieses<br>überprüfen und ggf. ein<br>anderes Fahrzeugkabel<br>verwenden.                          |
| 0x300006        | Fatal             | Unzulässige Kombination<br>von Hardware-Variante<br>und Software | Per Software-Update ein<br>kompatibles Software-<br>Paket auf der Wallbox<br>installieren, siehe Soft-<br>ware manuell aktua-<br>lisieren auf Seite 45.<br>Wenn der Fehler auch<br>nach erfolgreichem Soft-<br>ware-Update noch ange-<br>zeigt wird, Support<br>kontaktieren. |
| 0x300008        | Non-cri-<br>tical | Keine sichere Verbindung<br>zum Server des Netz-<br>betreibers   | Den Netzbetreiber zur Feh-<br>lerbehebung kon-<br>taktieren.                                                                                                    |

| Feh-<br>lercode | Kate-<br>gorie    | Art des Fehlers                                                  | Maßnahmen zur Behe-<br>bung                                                                                                    |
|-----------------|-------------------|------------------------------------------------------------------|----------------------------------------------------------------------------------------------------|
| 0x30000F        | Fatal             | Unzulässige Kombination<br>von Hardware-Variante<br>und Software | Per Software-Update ein<br>kompatibles Software-<br>Paket auf der Wallbox,<br>siehe Software manuell<br>aktualisieren auf Seite 45.<br>Wenn der Fehler auch<br>nach erfolgreichem Soft-<br>ware-Update noch ange-<br>zeigt wird, Support<br>kontaktieren.                                                         |
| 0x300100        | Non-cri-<br>tical | Selbsttest des Ethernet-<br>Moduls fehlgeschlagen                | Taste am Front-Panel min-<br>destens 8 Sekunden<br>drücken, um die Wallbox<br>neu zu starten. Wenn der<br>Fehler nach wiederholtem<br>Neustart noch angezeigt<br>wird, alternativ die Ether-<br>net- oder LTE-Verbindung<br>nutzen.                                                                               |
| 0x300101        | Non-cri-<br>tical | Ethernet-Ver-<br>bindungsfehler                                  | Kabel, Switch, Netz-<br>werkkonfiguration und<br>Sicherheitseinstellungen<br>am verbundenen Rechner<br>überprüfen. Die Wallbox<br>ist nicht für eine direkte<br>Verbindung mit einem<br>anderen Rechner (Ad-<br>hoc-Verbindung) geeig-<br>net. Alternativ ist eine Ver-<br>bindung über WLAN oder<br>LTE möglich. |

| Feh-<br>lercode | Kate-<br>gorie    | Art des Fehlers                               | Maßnahmen zur Behe-<br>bung                                                                                                    |
|-----------------|-------------------|-----------------------------------------------|----------------------------------------------------------------------------------------------------|
| 0x300200        | Non-cri-<br>tical | Selbsttest des LTE-<br>Moduls fehlgeschlagen  | Taste am Front-Panel min-<br>destens 8 Sekunden<br>drücken, um die Wallbox<br>neu zu starten. Wenn der<br>Fehler nach wiederholtem<br>Neustart noch angezeigt<br>wird, alternativ die WLAN-<br>oder Ethernet-Verbindung<br>nutzen.                                                                                                    |
| 0x300201        | Non-cri-<br>tical | LTE-Verbindungs- oder<br>Autorisierungsfehler | Beispielsweise mit einem<br>Smartphone überprüfen,<br>ob in der Umgebung der<br>Wallbox LTE-Empfang mit<br>ausreichender Signal-<br>stärke für Ihren Anbieter<br>gewährleistet ist. Die kor-<br>rekte Eingabe der<br>Zugangsdaten über-<br>prüfen. Alternativ die<br>WLAN- oder Ethernet-Ver-<br>bindung nutzen.                           |
| 0x300202        | Non-cri-<br>tical | LTE-Signalstärke zu<br>gering                 | Warten bis ein Signal-<br>pegel mit ausreichender<br>Stärke vorhanden ist oder<br>ggf. auf Ethernet oder<br>WLAN ausweichen. Die<br>Hinweise in der Montage-<br>und Installationsanleitung<br>zur Auswahl des Stand-<br>ortes Ihrer Wallbox beach-<br>ten. Bei schwierigen<br>Empfangsbedingungen<br>ggf. einen LTE-Repeater<br>verwenden. |

| Feh-<br>lercode | Kate-<br>gorie    | Art des Fehlers                         | Maßnahmen zur Behe-<br>bung                                                                                                    |
|-----------------|-------------------|-----------------------------------------|----------------------------------------------------------------------------------------------------|
| 0x300300        | Non-cri-<br>tical | RFID-Modul fehlerhaft                   | Taste am Front-Panel min-<br>destens 8 Sekunden<br>drücken, um die Wallbox<br>neu zu starten. Wenn der<br>Fehler nach wiederholtem<br>Neustart noch angezeigt<br>wird, kann die Lade-<br>freigabe nur noch durch<br>eine der anderen Auto-<br>risierungsmöglichkeiten<br>oder durch Ausschalten<br>der Autorisierung erfol-<br>gen.                                                                                                    |
| 0x300301        | Non-cri-<br>tical | RFID-Chip ungültig oder<br>nicht lesbar | Einen RFID-Chip erst für<br>die Wallbox registrieren,<br>bevor er für die Lade-<br>freigabe verwendet wer-<br>den kann, siehe RFID-<br>Chip zur Freigabeliste hin-<br>zufügen auf Seite 38.<br>Überprüfen, ob Sie einen<br>funktionierenden RFID-<br>Chip nach den unter-<br>stützten Standards ent-<br>sprechend dieser<br>Anleitung verwenden.<br>Den RFID-Chip aus-<br>reichend nah an den mar-<br>kierten Sensor halten und<br>die akustische und visu-<br>elle Rückmeldung der<br>Wallbox abwarten, bevor<br>Sie den RFID-Chip wieder<br>vom Sensor entfernen. |

| Feh-<br>lercode | Kate-<br>gorie    | Art des Fehlers                                                                    | Maßnahmen zur Behe-<br>bung                                                                                                    |
|-----------------|-------------------|------------------------------------------------------------------------------------|----------------------------------------------------------------------------------------------------|
| 0x300400        | Fatal             | Fehlfunktion im Strom-<br>zähler                                                   | Überprüfen, ob die Eich-<br>frist des Stromzählers<br>abgelaufen ist und Ihren<br>Betreiber für Abhilfe kon-<br>taktieren. Falls die Eich-<br>frist noch nicht<br>abgelaufen ist, Taste am<br>Front-Panel mindestens 8<br>Sekunden drücken, um<br>die Wallbox neu zu star-<br>ten. Wenn der Fehler auch<br>nach erfolgreichem Soft-<br>ware-Update noch ange-<br>zeigt wird, Support<br>kontaktieren. |
| 0x300401        | Fatal             | Verbindung zum Strom-<br>zähler unterbrochen                                       | Taste am Front-Panel min-<br>destens 8 Sekunden<br>drücken, um die Wallbox<br>neu zu starten. Wenn der<br>Fehler nach wiederholtem<br>Neustart noch angezeigt<br>wird, muss die Instal-<br>lation des Stromzählers<br>von einer Elektrofachkraft<br>geprüft werden, oder Sup-<br>port kontaktieren.                                                                                                   |
| 0x40100C        | Non-cri-<br>tical | Plug & Charge (PnC): Feh-<br>ler beim Aufbau der Ver-<br>bindung zum Fahrzeug      | Das Fahrzeugkabel und<br>die PnC-Konfiguration im<br>Fahrzeug überprüfen.<br>Laden ist alternativ ohne<br>PnC möglich.                                                                                                    |
| 0x40100D        | Non-cri-<br>tical | Plug & Charge (PnC):<br>keine gesicherte Ver-<br>bindung zum Fahrzeug<br>verfügbar | Das Fahrzeugkabel und<br>die PnC-Konfiguration im<br>Fahrzeug überprüfen.<br>Laden ist alternativ ohne<br>PnC möglich.                                                                                                    |

| Feh-<br>lercode | Kate-<br>gorie    | Art des Fehlers                                                        | Maßnahmen zur Behe-<br>bung                                                                                            |
|-----------------|-------------------|------------------------------------------------------------------------|----------------------------------------------------------------------------------------------------|
| 0x40100E        | Non-cri-<br>tical | Plug & Charge (PnC):<br>interner Fehler (Matching<br>Error)            | Das Fahrzeugkabel und<br>die PnC-Konfiguration im<br>Fahrzeug überprüfen.<br>Laden ist alternativ ohne<br>PnC möglich. |
| 0x40100F        | Non-cri-<br>tical | Plug & Charge (PnC):<br>interner Fehler (Sequenz-<br>fehler)           | Das Fahrzeugkabel und<br>die PnC-Konfiguration im<br>Fahrzeug überprüfen.<br>Laden ist alternativ ohne<br>PnC möglich. |
| 0x401011        | Non-cri-<br>tical | Plug & Charge (PnC):<br>interner Fehler (unbe-<br>kannte Session)      | Das Fahrzeugkabel und<br>die PnC-Konfiguration im<br>Fahrzeug überprüfen.<br>Laden ist alternativ ohne<br>PnC möglich. |
| 0x401012        | Non-cri-<br>tical | Plug & Charge (PnC):<br>interner Fehler (ungül-<br>tige Service-ID)    | Das Fahrzeugkabel und<br>die PnC-Konfiguration im<br>Fahrzeug überprüfen.<br>Laden ist alternativ ohne<br>PnC möglich. |
| 0x401013        | Non-cri-<br>tical | Plug & Charge (PnC):<br>ungültige Bezahlmethode                        | Das Fahrzeugkabel und<br>die PnC-Konfiguration im<br>Fahrzeug überprüfen.<br>Laden ist alternativ ohne<br>PnC möglich. |
| 0x401014        | Non-cri-<br>tical | Plug & Charge (PnC):<br>interner Fehler (Service-<br>Auswahl ungültig) | Das Fahrzeugkabel und<br>die PnC-Konfiguration im<br>Fahrzeug überprüfen.<br>Laden ist alternativ ohne<br>PnC möglich. |
| 0x401015        | Non-cri-<br>tical | Plug & Charge (PnC): Zer-<br>tifikat abgelaufen                        | Netzbetreiber kon-<br>taktieren oder Fahr-<br>zeugeinstellung prüfen.<br>Laden ist alternativ ohne<br>PnC möglich.     |

| Feh-<br>lercode | Kate-<br>gorie    | Art des Fehlers                                                                          | Maßnahmen zur Behe-<br>bung                                                                                            |
|-----------------|-------------------|------------------------------------------------------------------------------------------|----------------------------------------------------------------------------------------------------|
| 0x401016        | Non-cri-<br>tical | Plug & Charge (PnC): Zer-<br>tifikat zurückgerufen                                       | Netzbetreiber kon-<br>taktieren oder Fahr-<br>zeugeinstellung prüfen.<br>Laden ist alternativ ohne<br>PnC möglich.     |
| 0x401017        | Non-cri-<br>tical | Plug & Charge (PnC):<br>kein Zertifikat vorhanden                                        | Netzbetreiber kon-<br>taktieren oder Fahr-<br>zeugeinstellung prüfen.<br>Laden ist alternativ ohne<br>PnC möglich.     |
| 0x401018        | Non-cri-<br>tical | Plug & Charge (PnC): Feh-<br>ler in Zer-<br>tifikatsverarbeitung                         | Netzbetreiber kon-<br>taktieren oder Fahr-<br>zeugeinstellung prüfen.<br>Laden ist alternativ ohne<br>PnC möglich.     |
| 0x401019        | Non-cri-<br>tical | Plug & Charge (PnC): Zer-<br>tifikat ungültig                                            | Netzbetreiber kon-<br>taktieren oder Fahr-<br>zeugeinstellung prüfen.<br>Laden ist alternativ ohne<br>PnC möglich.     |
| 0x40101A        | Non-cri-<br>tical | Plug & Charge (PnC): Feh-<br>ler in Zer-<br>tifikatsverarbeitung<br>(Challenge ungültig) | Netzbetreiber kon-<br>taktieren oder Fahr-<br>zeugeinstellung prüfen.<br>Laden ist alternativ ohne<br>PnC möglich.     |
| 0x40101B        | Non-cri-<br>tical | Plug & Charge (PnC): Fal-<br>scher Ener-<br>gieübertragungsmodus                         | Das Fahrzeugkabel und<br>die PnC-Konfiguration im<br>Fahrzeug überprüfen.<br>Laden ist alternativ ohne<br>PnC möglich. |
| 0x40101C        | Non-cri-<br>tical | Plug & Charge (PnC): Fal-<br>sche Ladeparameter                                          | Das Fahrzeugkabel und<br>die PnC-Konfiguration im<br>Fahrzeug überprüfen.<br>Laden ist alternativ ohne<br>PnC möglich. |

| Feh-<br>lercode | Kate-<br>gorie    | Art des Fehlers                                                                     | Maßnahmen zur Behe-<br>bung                                                                                                    |
|-----------------|-------------------|-------------------------------------------------------------------------------------|----------------------------------------------------------------------------------------------------|
| 0x40101D        | Non-cri-<br>tical | Plug & Charge (PnC):<br>Ladeprofil ungültig                                         | Das Fahrzeugkabel und<br>die PnC-Konfiguration im<br>Fahrzeug überprüfen.<br>Laden ist alternativ ohne<br>PnC möglich.                                                                            |
| 0x40101E        | Non-cri-<br>tical | Plug & Charge (PnC):<br>Ungültige Tarifauswahl                                      | Das Fahrzeugkabel und<br>die PnC-Konfiguration im<br>Fahrzeug überprüfen.<br>Laden ist alternativ ohne<br>PnC möglich.                                                                            |
| 0x40101F        | Non-cri-<br>tical | Plug & Charge (PnC):<br>Leistungsbereitstellung<br>nicht verfügbar                  | Das Fahrzeugkabel und<br>die PnC-Konfiguration im<br>Fahrzeug überprüfen.<br>Laden ist alternativ ohne<br>PnC möglich.                                                                            |
| 0x401020        | Non-cri-<br>tical | Plug & Charge (PnC):<br>kein Ladeservice aus-<br>gewählt                            | Das Fahrzeugkabel und<br>die PnC-Konfiguration im<br>Fahrzeug überprüfen.<br>Laden ist alternativ ohne<br>PnC möglich.                                                                            |
| 0x401021        | Non-cri-<br>tical | Plug & Charge (PnC): Zer-<br>tifikat wird an dieser Wall-<br>box nicht unterstützt. | Netzbetreiber kon-<br>taktieren oder Fahr-<br>zeugeinstellung prüfen.<br>Laden ist alternativ ohne<br>PnC möglich.                                                                                |
| 0x401023        | Non-cri-<br>tical | Plug & Charge (PnC):<br>Interner Software-Fehler<br>(PLC-Verbindung)                | Taste am Front-Panel min-<br>destens 8 Sekunden<br>drücken, um die Wallbox<br>neu zu starten. Wenn der<br>Fehler nach wiederholtem<br>Neustart noch angezeigt<br>wird, Support kon-<br>taktieren. |

| Feh-<br>lercode | Kate-<br>gorie    | Art des Fehlers                                                                             | Maßnahmen zur Behe-<br>bung                                                                                                    |
|-----------------|-------------------|---------------------------------------------------------------------------------------------|----------------------------------------------------------------------------------------------------|
| 0x401024        | Non-cri-<br>tical | Plug & Charge (PnC):<br>Interner Software-Fehler<br>(PLC-Verbindung)                        | Taste am Front-Panel min-<br>destens 8 Sekunden<br>drücken, um die Wallbox<br>neu zu starten. Wenn der<br>Fehler nach wiederholtem<br>Neustart noch angezeigt<br>wird, Support kon-<br>taktieren.                                                                                                    |
| 0x401025        | Non-cri-<br>tical | Plug & Charge (PnC): Feh-<br>ler beim Aufbau der Ver-<br>bindung (TCP- Port)                | Das Fahrzeugkabel und<br>die PnC-Konfiguration im<br>Fahrzeug überprüfen.<br>Laden ist alternativ ohne<br>PnC möglich.                                                                                                    |
| 0x401026        | Non-cri-<br>tical | Plug & Charge (PnC): Ver-<br>bindung zum Fahrzeug<br>abgebrochen                            | Das Fahrzeugkabel und<br>die PnC-Konfiguration im<br>Fahrzeug überprüfen.<br>Laden ist alternativ ohne<br>PnC möglich.                                                                                                    |
| 0x401027        | Non-cri-<br>tical | Verbindung zum Energy-<br>Management-System<br>(EMS) abgebrochen                            | Überprüfen, ob das EMS<br>eingeschaltet und mit<br>Ihrem Netzwerk ver-<br>bunden ist. Es ist ent-<br>weder eine Ethernet- oder<br>eine WLAN-Verbindung<br>erforderlich, eine Ver-<br>bindung über LTE ist nicht<br>möglich. Ggf. auch die<br>Sicherheitseinstellung in<br>Ihrem Netzwerk über-<br>prüfen. |
| 0x401028        | Non-cri-<br>tical | Energy-Management-Sys-<br>tem: Dienst für Blackout-<br>Protection ist nicht ver-<br>fügbar. | Die Konfiguration Ihres<br>Energy-Management-Sys-<br>tems überprüfen.                                                                                                    |

| Feh-<br>lercode | Kate-<br>gorie    | Art des Fehlers                                                                                | Maßnahmen zur Behe-<br>bung                                                                                                    |
|-----------------|-------------------|------------------------------------------------------------------------------------------------|----------------------------------------------------------------------------------------------------|
| 0x401029        | Non-cri-<br>tical | Energy-Management-Sys-<br>tem: Dienst für Eigen-<br>stromladen ist nicht<br>verfügbar.         | Die Konfiguration Ihres<br>Energy-Management-Sys-<br>tems und Ihrer Pho-<br>tovoltaik-Anlage<br>überprüfen.                                                        |
| 0x40102A        | Non-cri-<br>tical | Energy-Management-Sys-<br>tem: Dienst für kos-<br>tenoptimiertes Laden ist<br>nicht verfügbar. | Die Konfiguration Ihres<br>Energy-Management-Sys-<br>tems hinsichtlich der<br>Tarifeinstellungen über-<br>prüfen.                                                  |
| 0x402000        | Critical          | OCPP-Konfiguration feh-<br>lerhaft                                                             | Die OCPP-Konfiguration<br>überprüfen und kor-<br>rigieren, und den Betrei-<br>ber kontaktieren, falls das<br>Problem bestehen bleibt.                              |
| 0x402001        | Critical          | Zertifikat zur Anmeldung<br>über OCPP fehlt oder ist<br>ungültig .                             | Den Betreiber des OCPP-<br>Backends kontaktieren.                                                                                                    |
| 0x402002        | Non-cri-<br>tical | Verbindung zum OCPP-<br>Server abgebrochen                                                     | Die Serververbindung<br>überprüfen. Ein ggf. akti-<br>ver Ladevorgang wird fort-<br>gesetzt.                                                                       |
| 0x402003        | Critical          | Wallbox nicht für OCPP<br>autorisiert                                                          | Den Betreiber kon-<br>taktieren.                                                                                                    |
| 0x402004        | Non-cri-<br>tical | Ladeautorisierung über<br>OCPP fehlgeschlagen                                                  | Prüfen, ob Sie das kor-<br>rekte Autorisierungsmittel<br>(RFID-Chip) verwendet<br>haben, und/oder das ver-<br>wendete Fahrzeug für die<br>Wallbox freigegeben ist. |
| 0x402005        | Non-cri-<br>tical | Nicht unterstützte<br>Anfrage vom OCPP-Ser-<br>ver                                             | Ggf. den Betreiber infor-<br>mieren. Ein aktiver Lade-<br>vorgang wird fortgesetzt.                                                                                |
| 0x402006        | Non-cri-<br>tical | Unbekannte Daten vom<br>OCPP-Server                                                            | Ggf. den Betreiber infor-<br>mieren. Ein aktiver Lade-<br>vorgang wird fortgesetzt.                                                                                |

| Feh-<br>lercode | Kate-<br>gorie    | Art des Fehlers                    | Maßnahmen zur Behe-<br>bung                                                                                                    |
|-----------------|-------------------|------------------------------------|----------------------------------------------------------------------------------------------------|
| 0x500000        | Non-cri-<br>tical | Lichtsensor ausgefallen            | Taste am Front-Panel min-<br>destens 8 Sekunden<br>drücken, um die Wallbox<br>neu zu starten. Wenn der<br>Fehler nach Neustart noch<br>angezeigt wird, kann das<br>Gerät trotzdem weiter<br>betrieben werden. Die<br>Leuchtstärke der LEDs<br>wird ggf. nicht an die Hel-<br>ligkeit der Umgebung<br>angepasst. Die<br>gewünschte Helligkeit bei<br>Bedarf manuell einstellen,<br>siehe Helligkeit der LEDs<br>einstellen. |
| 0x500001        | Fatal             | Ansteuerung der LEDs<br>fehlerhaft | Taste am Front-Panel min-<br>destens 8 Sekunden<br>drücken, um die Wallbox<br>neu zu starten. Wenn der<br>Fehler nach wiederholtem<br>Neustart noch angezeigt<br>wird, Support kon-<br>taktieren (keine zuver-<br>lässige Anzeige mehr über<br>die LEDs).                                                                                                    |

| Feh-<br>lercode | Kate-<br>gorie    | Art des Fehlers                                                                      | Maßnahmen zur Behe-<br>bung                                                                                                    |
|-----------------|-------------------|--------------------------------------------------------------------------------------|----------------------------------------------------------------------------------------------------|
| 0x500002        | Non-cri-<br>tical | Fehlfunktion der Taste                                                               | Die Wallbox neu starten<br>durch kurzzeitige Unter-<br>brechung der Netz-<br>versorgung. Wenn der<br>Fehler auch nach wie-<br>derholtem Neustart noch<br>angezeigt wird, die Instal-<br>lation prüfen oder Sup-<br>port kontaktieren<br>(Neustart oder Akti-<br>vierung aus dem Ener-<br>giesparmodus<br>funktionieren dann nicht<br>mehr). |
| 0xC00201        | Critical          | Interner Kom-<br>munikationsfehler zwi-<br>schen Power-Board und<br>Comm-Board       | Taste am Front-Panel min-<br>destens 8 Sekunden<br>drücken, um die Wallbox<br>neu zu starten. Wenn der<br>Fehler nach wiederholtem<br>Neustart noch angezeigt<br>wird, Support kon-<br>taktieren.                                                                                                    |
| 0xC00304        | Fatal             | Inkompatible Software-<br>Version von Power-Con-<br>troller und Comm-Con-<br>troller | Ggf. das zuletzt durch-<br>geführte Software-Update<br>wiederholen, siehe Soft-<br>ware manuell aktua-<br>lisieren auf Seite 45.<br>Wenn der Fehler auch<br>nach erfolgreichem Soft-<br>ware-Update noch ange-<br>zeigt wird, Support<br>kontaktieren.                                                                                      |
| Feh-<br>lercode | Kate-<br>gorie | Art des Fehlers                                                                 | Maßnahmen zur Behe-<br>bung                                                                                                    |
|-----------------|----------------|---------------------------------------------------------------------------------|----------------------------------------------------------------------------------------------------|
| 0xD1210A        | Critical       | Interner Kom-<br>munikationsfehler auf<br>dem Comm-Controller                   | Taste am Front-Panel min-<br>destens 8 Sekunden<br>drücken, um die Wallbox<br>neu zu starten. Wenn der<br>Fehler nach wiederholtem<br>Neustart noch angezeigt<br>wird, Support kon-<br>taktieren.                                                                                                    |
| 0xD20001        | Critical       | Interner Kom-<br>munikationsfehler zwi-<br>schen Power-Board und<br>Comm- Board | Taste am Front-Panel min-<br>destens 8 Sekunden<br>drücken, um die Wallbox<br>neu zu starten. Wenn der<br>Fehler nach wiederholtem<br>Neustart noch angezeigt<br>wird, Support kon-<br>taktieren.                                                                                                    |
| 0xE10202        | Critical       | Überspannung an Phase<br>L1                                                     | Die Installation von einer<br>Elektrofachkraft prüfen<br>lassen. Insbesondere<br>muss der Netzanschluss<br>geprüft und ggf. repariert<br>werden (Wider-<br>standsmessung Hochvolt,<br>Sichtprüfung auf Kni-<br>ckung, Quetschung etc.).<br>Falls die Installation feh-<br>lerfrei ist, Support kon-<br>taktieren. |

| Feh-<br>lercode | Kate-<br>gorie    | Art des Fehlers              | Maßnahmen zur Behe-<br>bung                                                                                                    |
|-----------------|-------------------|------------------------------|----------------------------------------------------------------------------------------------------|
| 0xE10203        | Critical          | Unterspannung an Phase<br>L1 | Die Installation von einer<br>Elektrofachkraft prüfen<br>lassen. Insbesondere<br>muss der Netzanschluss<br>geprüft und ggf. repariert<br>werden (Wider-<br>standsmessung Hochvolt,<br>Sichtprüfung auf Kni-<br>ckung, Quetschung etc.).<br>Falls die Installation feh-<br>lerfrei ist, Support kon-<br>taktieren. |
| 0xE10212        | Critical          | Überspannung an Phase<br>L2  | Die Installation von einer<br>Elektrofachkraft prüfen<br>lassen. Insbesondere<br>muss der Netzanschluss<br>geprüft und ggf. repariert<br>werden (Wider-<br>standsmessung Hochvolt,<br>Sichtprüfung auf Kni-<br>ckung, Quetschung etc.).<br>Falls die Installation feh-<br>lerfrei ist, Support kon-<br>taktieren. |
| 0xE10213        | Non-cri-<br>tical | Unterspannung an Phase<br>L2 | Die Installation von einer<br>Elektrofachkraft prüfen<br>lassen. Insbesondere<br>muss der Netzanschluss<br>geprüft und ggf. repariert<br>werden (Wider-<br>standsmessung Hochvolt,<br>Sichtprüfung auf Kni-<br>ckung, Quetschung etc.).<br>Falls die Installation feh-<br>lerfrei ist, Support kon-<br>taktieren. |

| Feh-<br>lercode | Kate-<br>gorie    | Art des Fehlers                      | Maßnahmen zur Behe-<br>bung                                                                                                    |
|-----------------|-------------------|--------------------------------------|----------------------------------------------------------------------------------------------------|
| 0xE10222        | Critical          | Überspannung an Phase<br>L3          | Die Installation von einer<br>Elektrofachkraft prüfen<br>lassen. Insbesondere<br>muss der Netzanschluss<br>geprüft und ggf. repariert<br>werden (Wider-<br>standsmessung Hochvolt,<br>Sichtprüfung auf Kni-<br>ckung, Quetschung etc.).<br>Falls die Installation feh-<br>lerfrei ist, Support kon-<br>taktieren. |
| 0xE10223        | Non-cri-<br>tical | Unterspannung an Phase<br>L3         | Die Installation von einer<br>Elektrofachkraft prüfen<br>lassen. Insbesondere<br>muss der Netzanschluss<br>geprüft und ggf. repariert<br>werden (Wider-<br>standsmessung Hochvolt,<br>Sichtprüfung auf Kni-<br>ckung, Quetschung etc.).<br>Falls die Installation feh-<br>lerfrei ist, Support kon-<br>taktieren. |
| 0xE10231        | Critical          | Eingangsstrom an Phase<br>L1 zu hoch | Die Installation von einer<br>Elektrofachkraft prüfen<br>lassen. Insbesondere<br>muss der Netzanschluss<br>geprüft und ggf. repariert<br>werden (Wider-<br>standsmessung Hochvolt,<br>Sichtprüfung auf Kni-<br>ckung, Quetschung etc.).<br>Falls die Installation feh-<br>lerfrei ist, Support kon-<br>taktieren. |

| Feh-<br>lercode | Kate-<br>gorie | Art des Fehlers                      | Maßnahmen zur Behe-<br>bung                                                                                                    |
|-----------------|----------------|--------------------------------------|----------------------------------------------------------------------------------------------------|
| 0xE10241        | Critical       | Eingangsstrom an Phase<br>L2 zu hoch | Die Installation von einer<br>Elektrofachkraft prüfen<br>lassen. Insbesondere<br>muss der Netzanschluss<br>geprüft und ggf. repariert<br>werden (Wider-<br>standsmessung Hochvolt,<br>Sichtprüfung auf Kni-<br>ckung, Quetschung etc.).<br>Falls die Installation feh-<br>lerfrei ist, Support kon-<br>taktieren. |
| 0xE10251        | Critical       | Eingangsstrom an Phase<br>L3 zu hoch | Die Installation von einer<br>Elektrofachkraft prüfen<br>lassen. Insbesondere<br>muss der Netzanschluss<br>geprüft und ggf. repariert<br>werden (Wider-<br>standsmessung Hochvolt,<br>Sichtprüfung auf Kni-<br>ckung, Quetschung etc.).<br>Falls die Installation feh-<br>lerfrei ist, Support kon-<br>taktieren. |
| 0xE102A0        | Fatal          | Fehler in Power Board<br>Peripherie  | Taste am Front-Panel min-<br>destens 8 Sekunden<br>drücken, um die Wallbox<br>neu zu starten. Wenn der<br>Fehler nach wiederholtem<br>Neustart noch angezeigt<br>wird, Support kon-<br>taktieren.                                                                                                    |

| Feh-<br>lercode | Kate-<br>gorie | Art des Fehlers                                                               | Maßnahmen zur Behe-<br>bung                                                                                                    |  |
|-----------------|----------------|-------------------------------------------------------------------------------|----------------------------------------------------------------------------------------------------|--|
| 0xE10300        | Critical       | Critical Netzfrequenz außerhalb<br>des erlaubten Bereichs                     | Wenn eine Netzstörung<br>am Hausanschluss vor-<br>liegt, kann die Wallbox<br>solange nicht betrieben<br>werden, bis die Störung<br>behoben ist.                                                                                                    |  |
|                 |                |                                                                               | Die Installation von einer<br>Elektrofachkraft prüfen<br>lassen. Insbesondere<br>muss der Netzanschluss<br>geprüft und ggf. repariert<br>werden (Wider-<br>standsmessung Hochvolt,<br>Sichtprüfung auf Kni-<br>ckung, Quetschung etc.).<br>Falls die Installation feh-<br>lerfrei ist, Support kon-<br>taktieren.                                                                                                    |  |
| 0xFF000D        | Fatal          | Ungültiger Codierwert für<br>die Stromtragfähigkeit<br>des Fahrzeugladekabels | Das Fahrzeugkabel ist<br>defekt oder kann nicht mit<br>dieser Wallbox betrieben<br>werden. Falls Sie Ihr eige-<br>nes Fahrzeugkabel ver-<br>wenden, anderes<br>Fahrzeugkabel benutzen.<br>Falls das Fahrzeugkabel<br>fest an der Wallbox mon-<br>tiert ist, Taste am Front-<br>Panel mindestens 8<br>Sekunden drücken, um<br>die Wallbox neu zu star-<br>ten. Wenn der Fehler auch<br>nach wiederholtem Neu-<br>start noch angezeigt wird,<br>Support kontaktieren. |  |

| Feh-<br>lercode | Kate-<br>gorie    | Art des Fehlers                                                                            | Maßnahmen zur Behe-<br>bung                                                                                                    |
|-----------------|-------------------|--------------------------------------------------------------------------------------------|----------------------------------------------------------------------------------------------------|
| 0xFF000E        | Fatal             | Fehler in der Infra-<br>strukturkonfiguration<br>(DIP-Schal-<br>ter/Drehschalter)          | Die Instal-<br>lationseinstellungen von<br>DIP-Schalter und/oder<br>Drehschalter sind nicht<br>korrekt oder wurden nicht<br>korrekt erkannt. Die<br>Installation von einer Elek-<br>trofachkraft prüfen las-<br>sen. Wenn der Fehler<br>auch nach Neustart und<br>korrekter Einstellung<br>noch angezeigt wird, Sup-<br>port kontaktieren. |
| 0xFF0101        | Critical          | Kein Laden möglich auf-<br>grund von Unter-<br>temperatur (Sensor am<br>Power-Controller)  | Warten, bis die Wallbox<br>sich wieder auf aus-<br>reichende Betrieb-<br>stemperatur erwärmt hat.<br>Bei Indoor-Installation die<br>Einstellung von Kli-<br>maanlage/Heizung prü-<br>fen.                                                                                                    |
| 0xFF0102        | Non-cri-<br>tical | Ladestromreduktion auf-<br>grund von hoher Tem-<br>peratur (Sensor am<br>Power-Controller) | Eine längere Ladedauer<br>einkalkulieren. Bei<br>Indoor-Installation die Ein-<br>stellung von Kli-<br>maanlage/Raumkühlung<br>prüfen.                                                                                                    |
| 0xFF0103        | Fatal             | Temperatursensor am<br>Power-Controller außer-<br>halb des gültigen<br>Bereichs            | Taste am Front-Panel min-<br>destens 8 Sekunden<br>drücken, um die Wallbox<br>neu zu starten. Wenn der<br>Fehler nach wiederholtem<br>Neustart noch angezeigt<br>wird, Support kon-<br>taktieren (kein Laden<br>mehr möglich).                                                                                                    |

| Feh-<br>lercode | Kate-<br>gorie    | Art des Fehlers                                                                                 | Maßnahmen zur Behe-<br>bung                                                                                                    |
|-----------------|-------------------|-------------------------------------------------------------------------------------------------|----------------------------------------------------------------------------------------------------|
| 0xFF0104        | Critical          | Kein Laden möglich auf-<br>grund von kritischer Tem-<br>peratur (Sensor am<br>Power-Controller) | Warten, bis die Wallbox<br>sich wieder auf die<br>erlaubte Betrieb-<br>stemperatur abgekühlt<br>hat. Bei Indoor-Instal-<br>lation die Einstellung von<br>Kli-<br>maanlage/Raumkühlung<br>prüfen.                               |
| 0xFF0201        | Critical          | Kein Laden möglich auf-<br>grund von Unter-<br>temperatur (Sensor am<br>Relais)                 | Warten, bis die Wallbox<br>sich wieder auf aus-<br>reichende Betrieb-<br>stemperatur erwärmt hat.<br>Bei Indoor-Installation die<br>Einstellung von Kli-<br>maanlage/Heizung prü-<br>fen.                                      |
| 0xFF0202        | Non-cri-<br>tical | Ladestromreduktion auf-<br>grund von hoher Tem-<br>peratur (Sensor am<br>Relais)                | Eine längere Ladedauer<br>einkalkulieren. Bei<br>Indoor-Installation die Ein-<br>stellung von Kli-<br>maanlage/Raumkühlung<br>prüfen.                                                                                          |
| 0xFF0203        | Fatal             | Temperatursensor am<br>Relais außerhalb des gül-<br>tigen Bereichs                              | Taste am Front-Panel min-<br>destens 8 Sekunden<br>drücken, um die Wallbox<br>neu zu starten. Wenn der<br>Fehler nach wiederholtem<br>Neustart noch angezeigt<br>wird, Support kon-<br>taktieren (kein Laden<br>mehr möglich). |

| Feh-<br>lercode | Kate-<br>gorie    | Art des Fehlers                                                                        | Maßnahmen zur Behe-<br>bung                                                                                                    |
|-----------------|-------------------|----------------------------------------------------------------------------------------|----------------------------------------------------------------------------------------------------|
| 0xFF0204        | Critical          | Kein Laden möglich auf-<br>grund von kritischer Tem-<br>peratur (Sensor am<br>Relais)  | Warten, bis die Wallbox<br>sich wieder auf die<br>erlaubte Betrieb-<br>stemperatur abgekühlt<br>hat. Bei Indoor-Instal-<br>lation die Einstellung von<br>Kli-<br>maanlage/Raumkühlung<br>prüfen.                               |
| 0xFF0301        | Critical          | Kein Laden möglich auf-<br>grund von Unter-<br>temperatur (Sensor im<br>Eingangspfad)  | Warten, bis die Wallbox<br>sich wieder auf aus-<br>reichende Betrieb-<br>stemperatur erwärmt hat.<br>Bei Indoor-Installation die<br>Einstellung von Kli-<br>maanlage/Heizung prü-<br>fen.                                      |
| 0xFF0302        | Non-cri-<br>tical | Ladestromreduktion auf-<br>grund von hoher Tem-<br>peratur (Sensor im<br>Eingangspfad) | Eine längere Ladedauer<br>einkalkulieren. Bei<br>Indoor-Installation die Ein-<br>stellung von Kli-<br>maanlage/Raumkühlung<br>prüfen.                                                                                          |
| 0xFF0303        | Fatal             | Temperatursensor im Ein-<br>gangspfad außerhalb des<br>gültigen Bereichs               | Taste am Front-Panel min-<br>destens 8 Sekunden<br>drücken, um die Wallbox<br>neu zu starten. Wenn der<br>Fehler nach wiederholtem<br>Neustart noch angezeigt<br>wird, Support kon-<br>taktieren (kein Laden<br>mehr möglich). |

| Feh-<br>lercode | Kate-<br>gorie    | Art des Fehlers                                                                             | Maßnahmen zur Behe-<br>bung                                                                                                    |
|-----------------|-------------------|---------------------------------------------------------------------------------------------|----------------------------------------------------------------------------------------------------|
| 0xFF0304        | Critical          | Kein Laden möglich auf-<br>grund von kritischer Tem-<br>peratur (Sensor im<br>Eingangspfad) | Warten, bis die Wallbox<br>sich wieder auf die<br>erlaubte Betrieb-<br>stemperatur abgekühlt<br>hat. Bei Indoor-Instal-<br>lation die Einstellung von<br>Kli-<br>maanlage/Raumkühlung<br>prüfen.                               |
| 0xFF0401        | Critical          | Kein Laden möglich auf-<br>grund von Unter-<br>temperatur (Sensor im<br>Ausgangspfad)       | Warten, bis die Wallbox<br>sich wieder auf aus-<br>reichende Betrieb-<br>stemperatur erwärmt hat.<br>Bei Indoor-Installation die<br>Einstellung von Kli-<br>maanlage/Heizung prü-<br>fen.                                      |
| 0xFF0402        | Non-cri-<br>tical | Ladestromreduktion auf-<br>grund von hoher Tem-<br>peratur (Sensor im<br>Ausgangspfad)      | Eine längere Ladedauer<br>einkalkulieren. Bei<br>Indoor-Installation die Ein-<br>stellung von Kli-<br>maanlage/Raumkühlung<br>prüfen.                                                                                          |
| 0xFF0403        | Fatal             | Temperatursensor im<br>Ausgangspfad außerhalb<br>des gültigen Bereichs                      | Taste am Front-Panel min-<br>destens 8 Sekunden<br>drücken, um die Wallbox<br>neu zu starten. Wenn der<br>Fehler nach wiederholtem<br>Neustart noch angezeigt<br>wird, Support kon-<br>taktieren (kein Laden<br>mehr möglich). |

| Feh-<br>lercode | Kate-<br>gorie    | Art des Fehlers                                                                             | Maßnahmen zur Behe-<br>bung                                                                                                    |
|-----------------|-------------------|---------------------------------------------------------------------------------------------|----------------------------------------------------------------------------------------------------|
| 0xFF0404        | Critical          | Kein Laden möglich auf-<br>grund von kritischer Tem-<br>peratur (Sensor im<br>Ausgangspfad) | Warten, bis die Wallbox<br>sich wieder auf die<br>erlaubte Betrieb-<br>stemperatur abgekühlt<br>hat. Bei Indoor-Instal-<br>lation die Einstellung von<br>Kli-<br>maanlage/Raumkühlung<br>prüfen.                               |
| 0xFF0501        | Critical          | Kein Laden möglich auf-<br>grund von Unter-<br>temperatur (Sensor an<br>der Steckdose)      | Warten, bis die Wallbox<br>sich wieder auf aus-<br>reichende Betrieb-<br>stemperatur erwärmt hat.<br>Bei Indoor-Installation die<br>Einstellung von Kli-<br>maanlage/Heizung prü-<br>fen.                                      |
| 0xFF0502        | Non-cri-<br>tical | Ladestromreduktion auf-<br>grund von hoher Tem-<br>peratur (Sensor an der<br>Steckdose)     | Eine längere Ladedauer<br>einkalkulieren. Bei<br>Indoor-Installation die Ein-<br>stellung von Kli-<br>maanlage/Raumkühlung<br>prüfen.                                                                                          |
| 0xFF0503        | Fatal             | Temperatursensor an der<br>Steckdose außerhalb des<br>gültigen Bereichs                     | Taste am Front-Panel min-<br>destens 8 Sekunden<br>drücken, um die Wallbox<br>neu zu starten. Wenn der<br>Fehler nach wiederholtem<br>Neustart noch angezeigt<br>wird, Support kon-<br>taktieren (kein Laden<br>mehr möglich). |

| Feh-<br>lercode | Kate-<br>gorie    | Art des Fehlers                                                                              | Maßnahmen zur Behe-<br>bung                                                                                                    |
|-----------------|-------------------|----------------------------------------------------------------------------------------------|----------------------------------------------------------------------------------------------------|
| 0xFF0504        | Critical          | Kein Laden möglich auf-<br>grund von kritischer Tem-<br>peratur (Sensor an der<br>Steckdose) | Warten, bis die Wallbox<br>sich wieder auf die<br>erlaubte Betrieb-<br>stemperatur abgekühlt<br>hat. Bei Indoor-Instal-<br>lation die Einstellung von<br>Kli-<br>maanlage/Raumkühlung<br>prüfen.                                                                                                    |
| 0xFF0902        | Non-cri-<br>tical | Ladestromreduktion auf-<br>grund von hoher Tem-<br>peratur (Sensor am<br>Comm-Controller)    | Eine längere Ladedauer<br>einkalkulieren. Bei<br>Indoor-Installation die Ein-<br>stellung von Kli-<br>maanlage/Raumkühlung<br>prüfen.                                                                                                    |
| 0xFF0909        | Non-cri-<br>tical | Temperatursensor an der<br>LED außerhalb des gül-<br>tigen Bereichs                          | Taste am Front-Panel min-<br>destens 8 Sekunden<br>drücken, um die Wallbox<br>neu zu starten. Wenn der<br>Fehler nach Neustart noch<br>angezeigt wird, kann die<br>Wallbox trotzdem weiter<br>betrieben werden. Die<br>Farbgebung der LEDs ent-<br>spricht ggf. nicht der<br>Beschreibung in dieser<br>Anleitung. Ggf. die Web-<br>App nutzen, um den kor-<br>rekten Systemzustand zu<br>ermitteln. |

### 9.3 Notfallmaßnahmen einleiten

#### **▲ GEFAHR**

#### Lebensgefahr durch Stromschlag

Bei Berührung mit spannungsführenden Teilen besteht unmittelbare Lebensgefahr durch Stromschlag.

- Im Notfall bzw. zur Fehlerbehebung oder bei elektrischen Arbeiten an der Wallbox folgende Sicherheitsregeln einhalten:
  - Wallbox spannungsfrei schalten.
  - Spannungsfreiheit feststellen.
  - Gegen Wiedereinschalten sichern.
  - Wallbox erden und kurzschließen.
  - Benachbarte, unter Spannung stehende Teile abdecken und Gefahrenbereich sichern.

Im Notfall, falls die Wallbox oder Teile der Wallbox in Brand geraten, einen Wasserschaden haben oder Zerstörungen durch Vandalismus aufweisen, wie folgt vorgehen:

- 1. Alle im Warnhinweis aufgelisteten fünf Sicherheitsregeln durchführen, um Spannungsfreiheit herzustellen.
- 2. Support kontaktieren, siehe Rückseite dieser Anleitung.

## **10** Außerbetriebnahme und Demontage

(i) Weitere Information

Detaillierte Information zur Außerbetriebnahme und Demontage der Wallbox, siehe Montage- und Installationsanleitung.

## 11 Lagerung

- Wallbox vor dem Lagern reinigen, siehe Wallbox reinigen auf Seite 50.
- Wallbox in Originalverpackung oder anderer geeigneter Verpackung sauber und trocken lagern.
- Zulässige Lagertemperatur einhalten.

Detaillierte Angaben zu zulässiger Lagertemperatur und weiteren umgebungsbezogenen Spezifikationen, siehe Technische Daten auf Seite 88.

## 12 Entsorgung

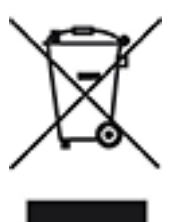

Die Wallbox unterliegt der EU-Richtlinie 2012/19/EU über Elektround Elektronik-Altgeräte.

#### Wallbox entsorgen

(i) Voraussetzung

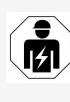

Vor der Entsorgung muss eine Elektrofachkraft die Wallbox vorschriftsmäßig von der Stromversorgung trennen und außer Betrieb nehmen, siehe Montage- und Installationsanleitung, "Außerbetriebnahme und Demontage".

- 1. Die Wallbox bei Gebrauchsende nach den nationalen gesetzlichen Bestimmungen für Elektro- und Elektronikgeräte entsorgen, sowie lokale Entsorgungsvorgaben beachten.
- 2. Altgeräte über Ihren Fachhändler entsorgen, nicht über Hausmüll oder Sperrmüll.
- 3. Das Verpackungsmaterial über die üblichen, lokalen Sammelbehälter für Pappe, Papier und Kunststoffe entsorgen.

# **13** Technische Daten

### **Elektrische Daten**

| ghost ONE-Vari-                                                    | Basic          |                | MID            |                | ERK            |
|--------------------------------------------------------------------|----------------|----------------|----------------|----------------|----------------|
| ante                                                               | GHO11E-<br>10K | GHO22E-<br>10K | GHO11E-<br>21K | GHO22E-<br>21K | GHO22E-<br>22K |
| Leistung [kW]                                                      | 11             | 22             | 11             | 22             | 22             |
| Netzspannung [V]                                                   |                | 22             | 0 - 240 / 40   | 00             |                |
| Netzfrequenz [Hz]                                                  |                |                | 50 / 60        |                |                |
| Nennstrom [A]                                                      | 16             | 32             | 16             | 32             | 32             |
| Maximale Vor-<br>sicherung [A]                                     |                |                |                |                |                |
| Ladeleistung Mode 3<br>[kW]                                        | 11             | 22             | 11             | 22             | 22             |
| Ladestrom Mode 3<br>[A]                                            | 3 x 16         | 3 x 32         | 3 x 16         | 3 x 32         | 3 x 32         |
| Netzanschluss                                                      |                | L1,            | , L2, L3, N,   | PE             |                |
| Über-<br>spannungskategorie<br>(IEC 60664)                         |                |                | III            |                |                |
| Integrierte Feh-<br>ler-<br>strom-<br>schutzeinrichtung<br>[mA DC] |                |                | ΙΔΝ 6          |                |                |
| Fahrzeugladestecker                                                |                |                | Typ2           |                |                |
| Bemes-<br>sungsstoßspannung<br>U <sub>imp.</sub> [kV]              | 4              |                |                |                |                |
| Bemes-<br>sungs-<br>isolationsspannung<br>[V]                      |                |                | 500            |                |                |

| ghost ONE-Vari-<br>ante                                    | Basic                              |                | MID            |                | ERK            |  |
|------------------------------------------------------------|------------------------------------|----------------|----------------|----------------|----------------|--|
|                                                            | GHO11E-<br>10K                     | GHO22E-<br>10K | GHO11E-<br>21K | GHO22E-<br>21K | GHO22E-<br>22K |  |
| Bemessungsstrom<br>der Schalt-<br>gerätekombination<br>[A] | 16                                 | 32             | 16             | 32             | 32             |  |
| Bedingter Bemes-<br>sungs-<br>kurzschlussstrom Icc<br>[kA] |                                    |                | 3              |                |                |  |
| Bemes-<br>sungs-<br>belastungsfaktor<br>RDF                |                                    |                | 1              |                |                |  |
| Netzform                                                   | TT/TN 3- und 1-phasig; IT 1-phasig |                |                |                |                |  |
| Schutzklasse                                               | I                                  |                |                |                |                |  |
| EMV-Einteilung                                             | A/B                                |                |                |                |                |  |

#### Mechanische Daten

| ghost<br>ONE-Vari-<br>ante      | Basic                           |                             | M                           | ERK                         |                             |  |  |  |
|---------------------------------|---------------------------------|-----------------------------|-----------------------------|-----------------------------|-----------------------------|--|--|--|
|                                 | GHO11E1-<br>0K                  | GHO22E1-<br>OK              | GHO11E2-<br>1K              | GHO22E2-<br>1K              | GHO22E2-<br>2K              |  |  |  |
| Maße (H x B<br>x T) [mm]        | 383,9 x<br>383,9 x<br>180,8     | 383,9 x<br>383,9 x<br>180,8 | 383,9 x<br>383,9 x<br>180,8 | 383,9 x<br>383,9 x<br>180,8 | 383,9 x<br>383,9 x<br>201,5 |  |  |  |
| Gewicht<br>(ohne<br>Kabel) [kg] | 3,15 - 3,99 (variantenabhängig) |                             |                             |                             |                             |  |  |  |
| Länge Fahr-<br>zeugkabel<br>[m] | 4,5/7                           | 4,5/7                       | 4,5/7                       | 4,5/7                       | Typ 2<br>Socket             |  |  |  |

### Anschlussmöglichkeit

| ghost<br>ONEVariante                                                        | Basic           |                | MID            |                | ERK            |  |  |
|-----------------------------------------------------------------------------|-----------------|----------------|----------------|----------------|----------------|--|--|
|                                                                             | GHO11E-<br>10K  | GHO22E-<br>10K | GHO11E-<br>21K | GHO22E-<br>21K | GHO22E-<br>22K |  |  |
| Ver-<br>sor-<br>gungsleitung,<br>Nenn-<br>querschnitt<br>[mm <sup>2</sup> ] | 5 x 2,5/4       | 5 x 6/10       | 5 x 2,5/4      | 5 x 6/10       | 5 x 6/10       |  |  |
| Ver-<br>sor-<br>gungsleitung,<br>Klemmbereich<br>[mm <sup>2</sup> ]         | Starr: 0,5 - 16 |                |                |                |                |  |  |
| Anzugs-<br>drehmoment<br>[Nm]                                               | 1,5 - 1,8       |                |                |                |                |  |  |
| Ethernet RJ45                                                               | Cat. 5/6/7      |                |                |                |                |  |  |
| Externes Steu-<br>erkabel [V]                                               | 24              |                |                |                |                |  |  |
| Externes Steu-<br>erkabel,<br>Klemmbereich<br>[mm <sup>2</sup> ]            | Starr: 0,2 - 4  |                |                |                |                |  |  |

#### MID ghost ONE-Basic ERK Variante GHO11E-GHO11E-GHO22E-GHO22E-GHO22E2-**10K 10K 21K 21K 2K** IP55 Schutzart Stoßfestigkeit IK10 Ver-3 schmutzungsgrad Aufstellung Freiluft oder im Gebäude Ortsfest / -ver-Ortsfest änderlich Verwendung AEVCS (gemäß DIN EN 61439-7) Äußere Bauform Wandbefestigung -30 bis +45 -25 bis +45 Umge--25 bis bungstemperatur +45 [° C] -40 bis +80 Lagertemperatur [° C] Luftfeuchtigkeit 5 - 85 bei Betrieb (nicht kondensierend) [%] Maximale Ein-3.000 3.000 2.000 satzhöhe [m]

#### **Umgebungs- und Lagerbedingungen**

#### Angewendete Normen

- IEC 61851-1
- IEC/TS 61439-7
- HD 60364-7-722

## 14 Fachwörter

### A

AC

Alternating Current (Wechselstrom)

### D

DC

Direct Current (Gleichstrom)

### Е

#### EEBUS

Kommunikationsschnittstelle für Energiemanagement im IoT (Internet of Things)

### Н

#### HEMS

Home Energy Management System

### I

#### ICCID

Integrated Circuit Card IDentfier. Identifiziert die für LTE erforderliche SIM-Karte.

#### IMEI

International Mobile Equipment Identity. Identifiziert das für LTE erforderliche Sende- und Empfangsmodul.

#### IMSI

International Mobile Subscriber Identity. Identifiziert die Wallbox als Teilnehmer im LTE-Netz.

#### IΡ

**Internet Protocol** 

### L

### LTE

Long Term Evolution. Mobilfunkstandard der 4 Generation

### Μ

MODBUS/RTU

MODBUS/Remote Terminal Unit. Über RS485 abgewickelte Kommunikation zwischen Stromzähler und Wallbox

### 0

OCPP

**Open Charge Point Protocol** 

ΟΤΑ

Over The Air

### Ρ

PUK

Personal Unblocking Key

#### ΡV

Photovoltaik (Technik zur Umwandlung von Sonnenenergie in elektrische Energie)

### R

### RFID

Radio-Frequency Identification. Kontaktlose Identifizierung von Personen und Objekten mit Radiowellen

### S

SELV

Safety Extra Low Voltage (Schutzkleinspannung)

SoC

State of Charge. Ladezustand der Batterie

### Т

ТСР

**Transmission Control Protocol** 

### W

WLAN

Wireless Local Area Network. Lokales Funknetz

## 15 Stichwörter

### A

Abmelden Web-App/Mobile-App 31 Anleitungen Konzept 6 Anmelden Wallbox 29 Web-App/Mobile-App 31 Anschlussmöglichkeit 90 Anzeige- und Bedienelemente 22 Anzeigeelemente 21 Aufbau 13 Mobile-App 19 Web-App 19 Aufbewahrung Dokumentation 7 Außerbetriebnahme 85 Authentifizieren Wallbox 29

### В

Bedienelemente 21 Beenden Laden 35 Benutzersiegel 8 Bestimmungsgemäße Verwendung 11 Bildschirmabzüge 9

### С

Copyright 7

#### D

Darstellungsmittel 9 Daten Personenbezogen 8 Demontage 85 Dokumentation Aufbewahrung 7 Konzept 6

### Ε

EEBUS-Gerät Verbinden 39 Eichrecht Wiederkehrende Prüfung 49 Eichrechtskonformität 8 Einheiten einstellen 42 Elektrische Daten 88 Energiesparmodus Aktivieren 41 Deaktivieren 41 Entsorgung 87 Erdungsüberwachung einstellen 42 Ethernet Wallbox verbinden 27

#### F

Fehler Beheben 51-52 Ermitteln 52 Fehlercodes 53 Fehlerkategorien 51 Fehlerliste 51 Löschen 53 Fehlerstatus 52 Free-Charging Aktivieren 37 Deaktivieren 37 Freigabeliste **RFID-Chip-Daten editieren 39** RFID-Chip entfernen 39 RFID-Chip hinzufügen 38 Front-Panel 21 Anzeige- und Bedienelemente 22 **RFID-Sensor 24** Taste 24 Überblick 21

Funktionen 14

### Η

Haftungsausschluss 8 HEMS Konfigurieren 39 Verbinden 39

### I

Installation 26

### L

Laden Beenden 35 Einstellungen 36 Informationen 36 Mit RFID-Chip 34 Pausieren 35 Starten 32 Lagerbedingungen 91 Lagerung 86 LEDs 22 Lieferumfang 17

### Μ

Maximalstrom Konfigurieren 36 Mechanische Daten 89 Mobile-App Abmelden 31 Anmelden 31 Aufbau 19 Montage 26

### Ν

Normen 91 Notfallmaßnahmen 84

### 0

OCPP Wallbox verbinden 46

### Ρ

Pausieren Laden 35 Personenbezogene Daten 8 PLC-Verbindung Konfigurieren 36 Produktübersicht 13 Prüfung Bei Erstinbetriebnahme 49 Eichrecht 49 Prüfungen Wiederkehrend 48

### R

Rechtliche Hinweise 8 Reinigen Wallbox 50 Reset Werkseinstellungen 43 RFID-Chip Hinzufügen zu Freigabeliste 38 Laden 34 Von Freigabeliste entfernen 39 RFID-Chip-Daten In Freigabeliste editieren 39 RFID-Sensor 24

### S

Selbsttest 51 Sicherheit 10 Sicherheitshinweise 11 Sicherheitssymbole 10 Software Automatisch aktualisieren 45 Lokales Update durchführen 45 Manuell aktualisieren 45 Software-Updates Informationen 43 Starten Laden 32 Steckdose 24 Systemeinstellungen Anzeigen 41

#### Т

Taste 24 Technische Daten 88 Temperatur-Einheiten Einstellen 42 Troubleshooting 51 Typenschild 16

#### U

Übersicht Informationen 31 Umgebungbedingungen 91

### V

Verbinden Über OCPP 46 WLAN-Client 28 WLAN-Hotspot 28 Verwendung Bestimmungsgemäß 11 Verwendungszweck 6

#### W

Wallbox Aufbau 13 Reinigen 50 Wallbox verbinden Ethernet 27 Warnhinweise Aufbau 10 Symbole 10 Web-App Abmelden 31 Anmelden 31 Aufbau 19 Werkseinstellungen Zurücksetzen 43 Wiederkehrende Prüfungen 48 WLAN-Client Verbinden 28 WLAN-Hotspot Verbinden 28

### Ζ

Zielgruppe 6 Zugangsdaten 18 Zurücksetzen Auf Werkseinstellungen 43

#### Support

Hotline: +49 7024 40 59 88 00 E-Mail: support@esystems-mtg.de

#### **Product Security Incident Response Team**

psirt@esystems-mtg.de

eSystems MTG GmbH Bahnhofstr. 100 73240 Wendlingen www.esystems-mtg.de

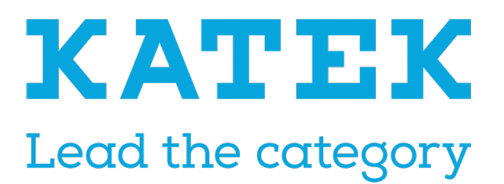